# инструкция за експлоатация 32PFL7332

# PHILIPS

## ПРЕДИ ДА ЗАПОЧНЕТЕ

### Внимание

Не включвайте захранващият кабел в гнездото отзад на телевизора или в контакта на стената и не окачвайте телевизора на стената преди да сте направили всички свръзки.

Преди да включите телевизора, свържете периферното оборудване. Погледнете "Създаване на видео и аудио връзки".

## Преглед на панела за свръзки отзад

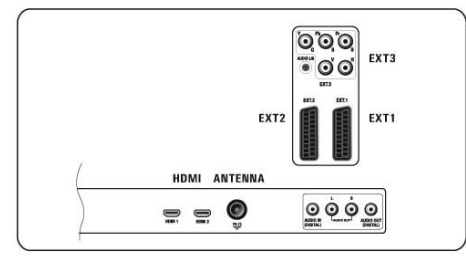

Към вашия телевизор могат да бъдат включвани множество видове аудио и видео оборудване. Погледнете "Създаване на видео и аудио връзки".

EXT 1 е предназначен за CVBS, RGB и Audio L/R;

EXT 2 е предназначен за CVBS, S-VIDEO, RGB и Audio L/R;

EXT 3 е предназначен за YPbPr, RGB H/V и Audio L/R;

#### Има HDMI 1 и 2.

Видео формати, които поддържа: **480i, 480p, 576i, 576p, 720p, 1080i**.

### Внимание

Изключете всички източници на ток, преди да съдавате каквито и да е врзки.

#### Съвет

За предпочитане е да свръзвате оборудване с RGB изход към EXT 1 и EXT 2, тъй като RGB осигурява по-добро качество на картината.

### Преглед на панела за свръзки

## отстрани на телевизора

- за да свържете камера, фотоапарат или игрова конзола, погледнете "Създаване на видео и аудио връзки".
- за да свържете слушалки, погледнете "Създаване на видео и аудио връзки".
- за да свържете USB устройство, погледнете

"Мултимедиен преглед".

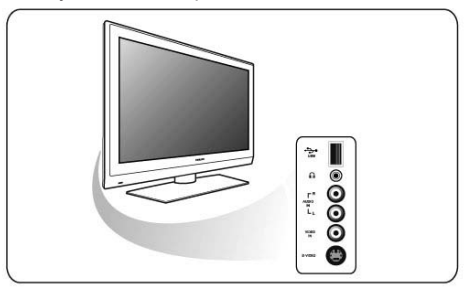

## Бутони отстрани на телевизора

В случай, че изгубите дистанционото управление или е повредено, освен смяна на каналите или нагласяне на силата на звука, можете да променяте и някои други основни настройки с помощта на бутоните отстрани на вашия телевизор.

- Натиснете бутона за включване (), за да включите или изключите телевизора.Бутона MENU може да се използва, за да извикате менюто на телевизора без дистанционно управление.
- Използвайте:

- бутоните VOLUME + и -, и бутоните
 PROGRAM + и -, за да изберете подменю;
 - с бутона MENU подвърждавате направения избор.

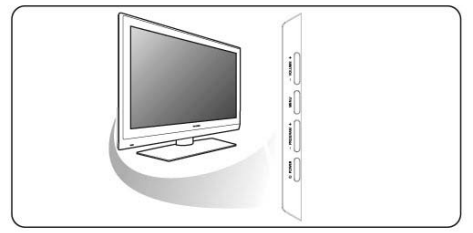

## Светлинен индикатор на телевизора

Светлиният индикатор показва режимът, в който е телевизора.

- ако свети червено означава че телевизора е в режим стендбай
- ако свети синьо означава, че телевизора е включен

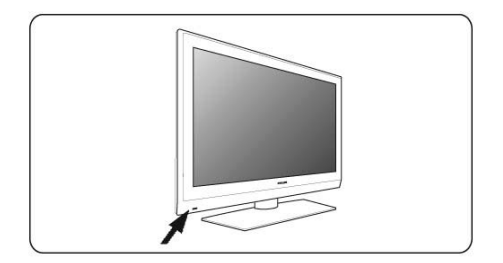

## НАЧАЛО

## Свързване на антената

 включете кабела на антената точно в гнездото за него \Г от долната страна на телевизора.

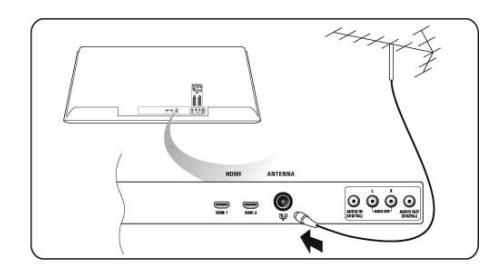

## Свръзване на захранващия кабел

 включете осигурения захранващ кабел в гнездото за него от долната страна на телевизора и в контакта на стената.

#### Внимание

Уверете се, че волтажа на токовата мрежа отговаря на волтажа изписан на лепенката на гърба на телевизора.

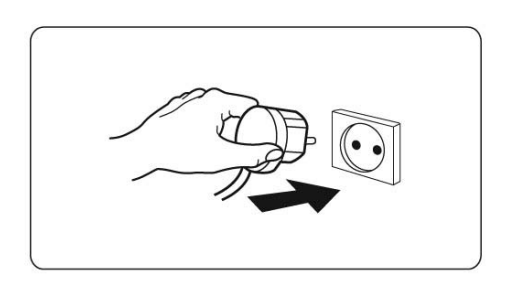

## Дистанционно управление

 Вкарайте двете осигурени батерии Уверете се, че (+) и (-) на края на батериите са поставени правилно (има маркировка вътре в отделението за тях)

При повечето бутони, натискането им веднъж ще активира функцията. Натискането им втори път ще отмени действието.

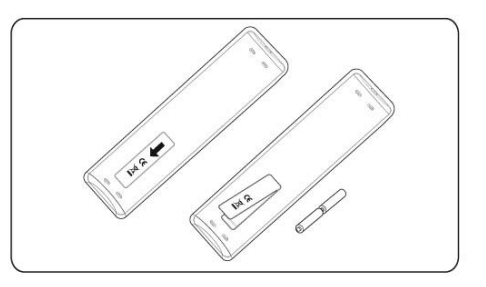

## Включване на телевизора

 Натиснете бутона за включване () отстрани на телевизора.

Индикатора отпред на телевизора ще светне и ще излезе картина.

 Ако телевизора е в режим стендбай, натиснете бутоните -P+ или бутона дистанционното управление.

## Инсталиране за пръви път

Процедурата по инсталирането се състои от породеица от екрани, които ви насочват през инсталирането на вашия телевизор. Следвайте инструкциите на екрана.

#### Бележка

Ако телевизора е бил инсталиран преди това и/или ако искате да промените настройките на първоначалната инсталация, погледнете Използване на "настойките на телевизионото меню".

## Стъпка 1: избор на езика на екрана

След като се покаже поздравителния екран, ще трябва да изберете на какъв език да излизат телевизионите менюта. Непрекъснато се сменя езика на текста на заглавието и информацията на екрана. Също така дигиталното аудио и езика на субтитрите ще се изписват на избрания език за менюто.

- 1. Натиснете бутоните, докато исканият от вас език не светне.
- 2. Натиснете бутона ОК на дистанционото управление.
- Следвайте инструкциите на екрана, за да продължите нататък.

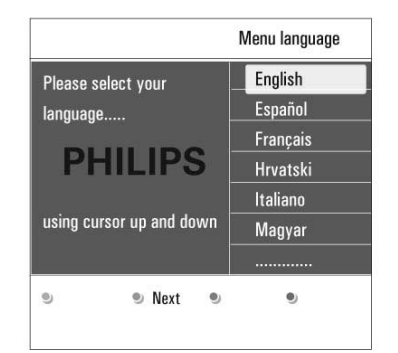

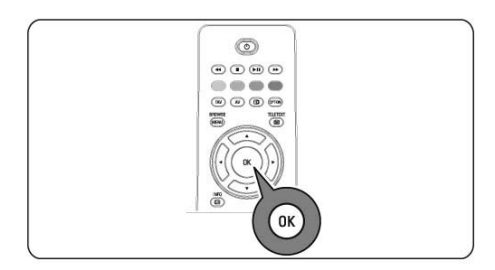

## Стъпка 2: завършване на процедурата по първоначалното инсталиране на телевизора

- Натиснете оцветения в зелено бутон на дистанционото управление за да светне Television.
- 2. Изберете държавата, в която се намирате в момента.

#### Бележки

Ако изберете грешна държава, номерацията на каналите няма да съвпада със стандартната за вашата държава.

 Натиснете оцветеният в зелено бутон на дистанционото управление, за да стартирате автоматичната инсталация на каналите.

Всички достъпни телевизионни канали се откриват и запаметяват автоматично. Това ще отнеме няколко минути. Когато търсенето приключи, на менюто ще се изпише броя на откритите канали.

#### Бележки

Ако решите да инсталирате каналите по-късно, изберете Automatic installation (автоматично инсталиране) на менюто на телевизора, Installation (инсталиране), Channels (канали), за да открие достъпните канали.

 Натиснете оцветения в червено бутон отново, когато търсенето приключи.

| This will help you to | install the following sections |
|-----------------------|--------------------------------|
| Television            |                                |
| Settings assistant    |                                |
|                       |                                |
|                       |                                |

| PHILIPS Television System searching: please wait |   |   |   |  |
|--------------------------------------------------|---|---|---|--|
|                                                  |   |   |   |  |
| © Stop                                           | ٢ | ٩ | ۲ |  |

## Стъпка 3: Помощник при настройките: избор на настройки на телевизора

Посредством няколко разделени екрана/ цели екрана вие лесно може да изберете предпочитаните от вас картина и звук, за да изберете настройките, които ви удовлетворяват.

- Натиснете оцветения в зелено бутон на дистанционото управление, за да влезете в менюто Settings assistant.
- Изберете локализацията си посредством бутоните ▼ или ▲. Ако изберете Shop, ще прескочите помощника при настройките.

В такъв случай, параметрите за картината и звука на телевизора ще настроят на предварително зададени фиксирани настройки.

3. Натиснете оцветения в зелено бутон отново, за да продължите.

#### Бележки

Ако изберете Ноте ще се включи помощника при настройките. Използвайте бутоните ◀ или ▶ всеки път когато искате да изберете предпочитаната от вас картина.

| ssistant.<br>elevision   | lieh kon to combiete me serands         |
|--------------------------|-----------------------------------------|
| Settings assistant       |                                         |
| revious                  | 🖲 Next 🔍 Skip 🔍 Stop                    |
| енн н                    | O Obttings assistant                    |
| PHILII<br>Please<br>Home | select your location before continuing: |

 Натиснете оцветения в зелено бутон, за да потвърдите вашият избор всеки път и да преминете на следващият екран.

Подменютата ще бъдат представяни последователно. В заглавието е упоменато

колко екрана са преминати и колко е общият брой на екраните.

Settings assistant ще преминава последователно през следните настройки: картина и звук.

 Натиснете оцветения в зелено бутон отново, за да запаметите направените настройки и за да се върнете в инсталационото меню на телевизора.

#### Бележка

Когато пропуснете или спрете помощника при настройките, автоматично ще бъдат избрани стандартните настройки на Philips за вас.

 Натиснете оцветения в червено бутон отново, за да приключите процедурата по първоначалната инсталация и да се покаже на екрана първият запаметен телевизионен канал.

#### Бележка

Можете по всяко време да променяте или върнете към изходящо положение настройките или да нагласяте самостоятелно настройките за картината и звука чрез менюто "TV settings". Погледнете "Употреба на настройките на менюто на телевизора".

За да контролирате настойките на специалните функции, характеристики и допълнително оборудване на телевизора, погледнете "Нагласа на настройките на менюто на функциите".

## Как да се предвижвате в менюто

## Увод

Много напътстващи инструкции, помощни текстове и съобщения ще се появяват на екрана на телевизора, когато използвате менютата или когато се опитвате да извършите някакво действие.

- Прочетете помощните текстове, които се появяват на определен ярко светещ предмет от менюто.
- Цветните бутони в дъното на екрана отговарят на различни действия, които могат да бъдат изпълнени.
- Натиснете отговарящият оцветен бутон на дистанционото управление, за да изпълните необходимото или желано действие.

#### Бележка

Дигитално отнасящите се предмети от менюто са достъпни само в случай на цифрово телевизионно излъчване.

BROWSE

- Натиснете бутона white дистанционото управление. Главното меню се появява на екрана.
- TV menu ви дава достъп до телевизионото меню. Погледнете по-долу.
- TV channels ви дава достъп до списъка с телевизиони канали и възможността да съдадете до четири любими списъка с предпочитани от вас телевизиони канали и дигитални радио станции. Погледнете "Създаване на любим списък с канали".
- Multimedia ви дава достъп до приложението мултимедиен преглед. Това ви позволява да пускате ваши персонални мултимедийни файлове. Multimedia има единствено ако се свързано USB устройство. Погледнете "Мултимедиен преглед".

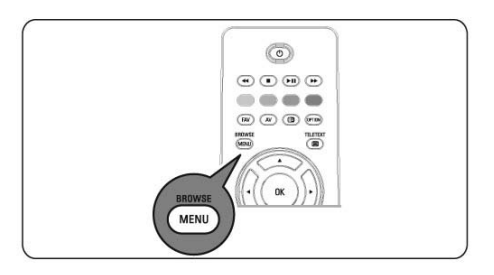

| Television | TV menu     |
|------------|-------------|
|            | TV channels |
| Multimedia |             |
| mataricala |             |

- Използвайте бутоните ▼ или ▲, за да посочите и изберете предмет от менюто.
- Използвайте бутона ▶, за да влезете в подменюто на избрания от вас предмет.

Панела от дясната страна показва съдържанието на избрания предмет от менюто.

| i v menu     | TV settings        |
|--------------|--------------------|
| FV settings  | Settings assistant |
| Features     | Reset to standard  |
| Installation | Picture            |
| Exit         | Sound              |
|              |                    |
|              |                    |
|              |                    |

- 4. Използвайте бутоните ▼ или ▲, за да изберете предмет от менюто.
- TV settings ви позволява да нагласите предпочитаните от вас настройки на картината и звука.
- Features ви позволява да управлявате настройките на специалните функции на телевизора.
- Installation ви позволява да:
  - изберете предпочитанията на езика;
  - търсите и запаметявате телевизионни канали;

 пуснете или настроите различни специални функции;

- изберете свързано периферно оборудване;

 определите един или повече номера на канали като декодиращи номера на канали;

 върнете настройките на картината и звука към стандартните фабрични настройки;
 обновите софтуера на телевизора.

5. Натиснете бутона ► за да влезете в избрания

предмет от менюто.

Съдържанието на десния панел се премества в левия панел и сега в десния панел се показва съдържанието на новоизбрания предмет от левия панел.

#### Бележка

В някой случай е важно да наблюдавате картината докато нагласяте настройките. Това означава, че когато избирането на предмет е от дясната страна, другите предмети от менюто се скриват. Когато натиснете бутона **>**, скритите предмети от менюто се появяват отново и избора на предмет преминава в левия панел.

BROWSE

6. Натиснете бутона 🕡 , за да излезете в главното меню.

## УПОТРЕБА НА ДИСТАНЦИОНОТО УПРАВЛЕНИЕ

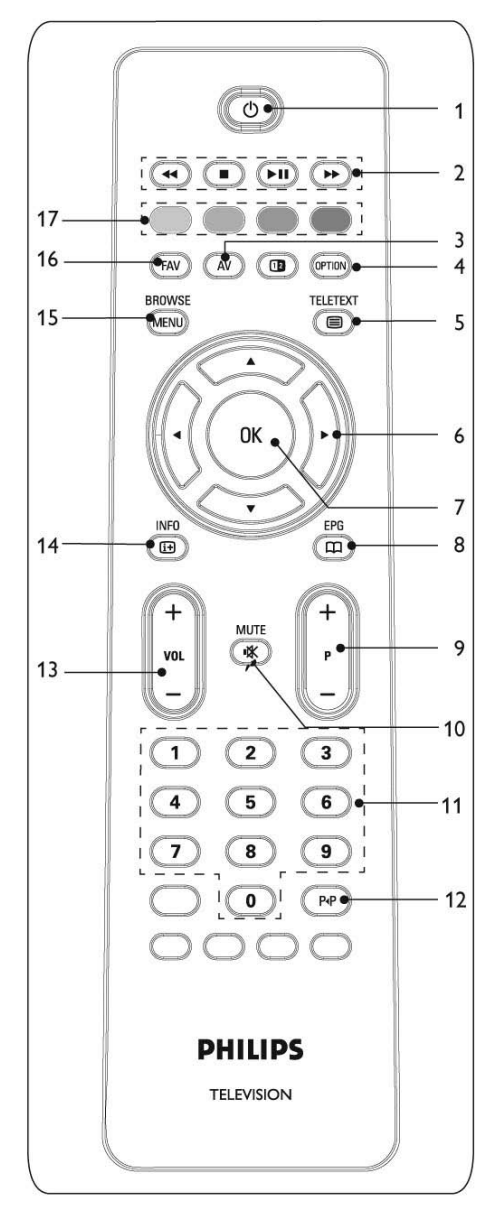

1. Стендбай 🕛

Натиснете, за да превключите телевизора в или от режим стендбай.

Когато е включен на стендбай, индикатора на телевизора свети в червено.

#### Бележка

Телевизорът никога не се изключва напълно, освен ако не го изключите самостоятелно от захранването.

2. ◄◄ ■ ► III ►► Погледнете "Функционални бутони на мултимедийният преглед".

3. АV Аудио Видео

За да се покаже списъка с източници, за да изберете TV или друго оборудване. Използвайте ▼ или ▲, за да изберете източник и бутона OK, за да потвърдите избора.

- 4. OPTION
- за отваряне и затваряне на менюто за бърз достъп, което съдържа няколко често използвани опции, например формат на картината.
- когато е в режим телетекст, натиснете го неколкократно, за да се увеличи страницата на телетекста. Погледнете "Телетекст".
- Eletext On/Off Натиснете го, за да включите телетекста. Погледнете "Телетекст".

### Бележка

Не всички канали излъчват интерактивни телевизиони приложения по всяко време.

- Стрелки Натиснете стрелките ▼ ▲ ◀ ►, за да преминавате през различните менюта.
- 7. OK
- за да активирате настройка
- започва възпроизвеждането на съдържание на приложение в Multimedia Browser.
- 8. Без функция
- 9. +Р-Избор на канал
- за да сменяте телевизионите канали и запаметени източници и отбелязани в спиъска с любими канали;
- за избор на страница в режим Телетекст;
- за бързо преминаване през списъците в менютата;
- за да включите телевизора от режим стендбай.

- Бутон К Mute
   За включване и изключване на звука.
- 0/9 Бутони с числа
   За избор на телевизиони канали между 0 и 999.
- 12. Р<Р Предишен канал

Натиснете за да превключвате между пуснатия в момента канал и преди това гледания телевизионен канал.

- VOL +/-Натиснете + или - за да усилите или намалите звука.
- 14. 🔃 INFO

Натиснете го, за да се покаже (ако е достъпна) информация относно избрания телевизионен канал и програма.

15. BROWSE/MENU

За отваряне и затваряне на главното меню. Погледнете "Как да се оправите в менюто".

16. FAV

За да се покаже списъка с каналите. Можете да създадете до четири любими списъка.

- 17. Оцветени бутони
- Когато функциите отговарят на цветните бутони, те се показват на екрана.
- За да изберете страница в режим телетекст.

## Използване на бутона 📼

Бутона **(•••••)** ви дава достъп до менюто за бърз достъп, което ви дава директен достъп до някой функции и опции на менюто.

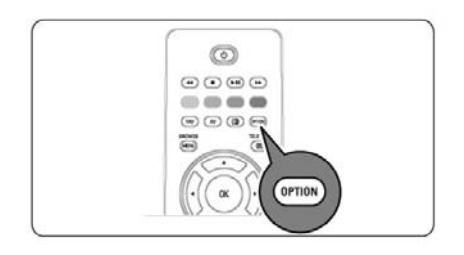

1. Натиснете бутона .

Менюто за бърз достъп се появява.

- Натиснете бутона ▼ или ▲, за да изберете предмет от менюто.
- Натинсете бутона ОК, за да преминете на избрания предмет от менюто на телевизионото меню. (С изключение на опцията Часовник).
- 4. Използвайте бутона ▼ или ▲ или ▲ или ►, за да направите вашия избор.
- 5. Натиснете бутона 📟, за да излезете.

## Субтитри:

Погледнете "Нагласяне на настройките на менюто на функциите".

### Формат на картината:

Погледнете "Употреба на настройките на телевизионото меню, Нагласяне на настройките на картината".

### Еквалайзер:

Погледнете "Употреба на настройките на телевизионото меню, Нагласяне на настройките на звука".

### Часовник:

Избирате дали да се показва или не часовник на картината на екрана.

| Subtitle       |             |
|----------------|-------------|
| Picture format |             |
| Equalizer      | 18 - 14<br> |
| Clock          |             |
|                |             |
|                |             |

## НАСТРОЙКИ НА ТЕЛЕВИЗИОНОТО МЕНЮ

Телевизионото меню ви позволява да влезете и да промените настройките и предпочитанията в случай, че искате да промените настройките на първоначалната инсталация и/или искате да контролирате настойките на специалните телевизионни фукции, характеристики и странично оборудване.

| Television | TV menu     |  |
|------------|-------------|--|
|            | TV channels |  |
| Multimedia |             |  |
|            |             |  |
|            |             |  |

| TV menu      | TV settings        |
|--------------|--------------------|
| TV settings  | Settings assistant |
| Features     | Reset to standard  |
| Installation | Picture            |
| Exit         | Sound              |
|              |                    |
|              |                    |
|              |                    |

## Нагласяне на настройките за гледане и слушане

 Натиснете бутона www на дистанционото управление.

Главното меню се появява на екрана.

2. Изберете TV menu и натиснете бутона ►. На екрана се появява TV menu.

3. Изберете TV settings и натиснете бутона►. Менюто TV settings се премества отляво.

 Натиснете бутона (MRNU), за да излезете от менюто.

Има три начина да направите променянето на настройките на телевизора по-лесно.

## А. Променяне на настройките с лесен за използване начин чрез Settings assistant

Всеки път, когато направите вашия избор, натискайте оцветения в зелено бутон, за да потвърдите избора.

 Изберете Settings assistant и натиснете бутона ►.

Посредством няколко разделени екрана/ цели екрана вие бързо можете да изберете предпочитаните настройки на картината и звука, за да имате настройки, които ви удовлетворяват. Погледнете "Инсталиране за първи път", Стъпка 3: Помощник при настройките: избор на настройки на телевизора.

 Натиснете оцветения в зелено бутон, за да се върнете към телевизионото меню отново.

## Б. Използване на стандартните настройки (ако има такива)

Това ви позволява да върнете настройките за гледане и слушане към предварително зададени фабрични настройки.

| TV settings        | Reset to standard |
|--------------------|-------------------|
| Settings assistant | Current           |
| Reset to standard  | Natural           |
| Picture            | Vivid             |
| Sound              | Subtle            |
|                    |                   |
|                    |                   |
|                    |                   |

- Изберете Reset to standart и натиснете бутона ►.
- Появява се меню, което ви позволява да изберете една от стандартните настройки за гледане и слушане.
- Current показва вашите настоящи настройки за гледане и слушане.
- Ако изберете Natural, това ви позволява да нагласите настройките на картината и звука на препоръчаните стандартни стойности. В повечето случаи, това ще ви даде най-добре балансираното изживяване от гледането.

- Ако изберете Vivid, това ви позволява да нагласите настройките на картината и звука на плътни стойности, като по този начин способностите на телевизора се използват напълно.
- Ако изберете Subtle, това ви позволява да нагласите настройките на картината и звука на най-чистото възпроизвеждане на съдържанието на оригиналния източник.
- 2. Натиснете оцветения в зелено бутон за да запаметите избраните настройки.

## С. Индивидуални настройки на картината и звука

- 1. Изберете Picture и Sound като натиснете бутона ►.
- Появява се меню, което ви позволява финна настройка на настройките на звука и картината.
- За да нагласите настройките на картината, погледнете "Нагласяне на настройките на картината".
- За да нагласите настройките на звука, погледнете "Нагласяне на настройките на звука".

## Нагласяне на настройките на картината

Менюто за картината съдържа настройки, които засягат качеството на картината.

- Изберете TV menu и натиснете бутона ►. TV menu се премества отляво.
- Изберете TV settings и натиснете бутона ►. Менюто TV settings се премества в левия панел.
- Изберете Рісture и натиснете бутона ►. Менюто за картината се премества в левия панел.

| TV menu     | TV settings        |
|-------------|--------------------|
| TV settings | Settings assistant |
| Features    | Reset to standard  |
| nstallation | Picture            |
| Exit        | Sound              |
|             |                    |
|             |                    |
|             |                    |

| TV settings        | Picture    |
|--------------------|------------|
| Gettings assistant | Contrast   |
| eset to standard   | Brightness |
| Picture            | Colour     |
| Sound              | Hue        |
|                    | Sharpness  |
|                    | Tint       |
|                    |            |

- Натиснете бутона ▼ или ▲, за да изберате предметите от менюто за картината.
- Натиснете бутона ▶, за да влезете в избрания предмет от менюто за картината.
- 7. Натиснете бутона ▼ или ▲ или ◄ или ▶, за да нагласите настройките.
- Натиснете бутона ◄ за да се върнете е менюто за картината.

#### Контраст

Наглася интензитета на светлите части в картината, но запазва тъмните части непроменени.

### Яркост

Наглася излъчването на светлина на цялата картина, което основно засяга по-тъмните места на картината.

#### Цвят

Наглася нивото на сатурация на цветовете, за да паснат на личните ви предпочитания.

#### Нюанс

Компенсира цветовите вариации при NTSC 3.58 шифрирано излъчване.

### Острота

Нагласява остротата на финните детайли в картината.

### Отенък

Увеличава или намалява Warm (червените) и Cool (сините) цветове, за да паснат на личните ви предпочитания.

### • Избор

**Cool**, за да даде на белите цветове синкав отенък.

**Neutral**, за да даде на белите цветове неутрален отенък.

Warm, за да даде на белите цветове червен отенък.

**Custom**, за да направите настройки по ваш избор в предмета Custom tint на менюто.

| TV settings        | Picture            |
|--------------------|--------------------|
| Settings assistant |                    |
| Reset to standard  | Custom tint        |
| Picture            | Pixel Plus         |
| Sound              | Digital Natural Mo |
|                    | Dynamic contrast   |
|                    | DNR                |
|                    |                    |

Custom tint (само когато отенъка е включен на Custom)

Финно настройване на белите петна (WP) и черното ниво (BL) на картината.

- 1. Изберете Custom tint и натиснете бутона ►.
- 2. Използвайте бутоните ▼ или ▲, ◀ или ►, за да изберете и нагласите настройките на:
- **R-WP**: позволява ви сами да настроите отенъка на цвета чрез настройване на червеното WP на картината.
- G-WP: позволява ви сами да настроите отенъка на цвета чрез настройване на зеленото WP на картината.
- **B-WP**: позволява ви сами да настроите отенъка на цвета чрез настройване на синьото WP на картината.

- R-BL: позволява ви сами да настроите отенъка на цвета чрез настройване на червеното BL на картината.
- G-BL: позволява ви сами да настроите отенъка на цвета чрез настройване на зеленото BL на картината.
- Натиснете цветните бутони за да се върнете на предварително зададените настройки.
- Натиснете бутона ◄ за да върнете в менюто за картината.

## **Pixel Plus**

Pixel Plus е най-добарата настройка, тъй като тя напълно обработва картината, така че всеки пиксел да бъде възможно най-добър, подобрявайки контраста, остротата, дълбочината на картината и възпроизвеждането на цветовете, и яркостта от всеки източник, включително с HD (висока разрешаваща способност).

1. Изберете On или Off, за да включите/ изключите Pixel Plus.

## **Digital Natural Motion**

Намалява полето и трептенето на линиите, като по този начин възпроизвежда плавни движения особенно при филми.

 Изберете Off, Minimum или Maximum в този ред, за да видите разликата в качеството на картината.

## Динамичен Контраст

Автоматично прави контраста в по-тъмните и по-светлите места на картината по-забележим, което променя изображението на екрана.

 По правило изберете Medium. По ваше предпочитание може да изберете Off, Minimum или Maximum.

## DNR (динамично намаляване на шума)

DNR автоматично филтрира и намалява шума при изображенията. Това подобрява качеството на картината, когато приеманият сигнал е слаб.

 Изберете Off, Minimum, Medium или Maximum според шума на изображението в картината.

| TV settings        | Picture          |
|--------------------|------------------|
| Settings assistant |                  |
| Reset to standard  | DNR              |
| Picture            | Colour enhancem. |
| Sound              | Active control   |
|                    | Light sensor     |
|                    | Picture format   |
|                    |                  |

## Подчертаване на цветовете

Автоматично контролира зеленото подчертаване и синьото разтягане. Това прави цветовете по-ярки.

1. Изберете Off, Minimum, Medium или Maximum.

## Активен контрол

Телевизора непрекъснато измерва и поправя всички получавани сигнали, за да се осигури най-добрата възможна картина.

1. Изберете On или Off, за да включите/ изключите Активен контрол.

## Светлинен сензор

Ако е включен (On) автоматично наглася настройките на картината за най-добро гледане, взависимост от състоянието на светлината в стаята.

1. Изберете Оп или Off.

## Формат на картината

Това ви позволява да нагласяте размера на картината, взависимост от излъчвания формат и вашите предпочитания.

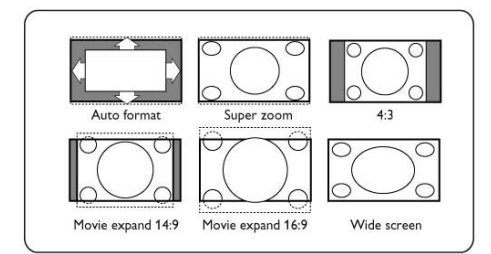

#### Съвет

Тази функция е също така достъпна посредством бутона 📼 на дистанционото управление.

Изберете измежду следните формати на картината: Автоматичен формат, Супер увеличен 4:3, Разширен за филм 14:9, Разширен за филм 16:9 или Широк екран.

- Автоматичния формат прави картината, така че да изпълва екрана колко е възможно повече. В случай, че има субтитри в черната линия отдолу, автоматичния формат ги прави видими. В случай на лого на излъчваната програма в ъгъла на черната линия отгоре, логото изчезва от екрана.
- Супер увеличен премахва черните линии от страни на 4:3 програмите с много минимално разстройване.

Когато е избран Разширен за филм 14:9, Разширен за филм 16:9 или Супер увеличен формат на екрана, можете да направите субтитрите видими с бутона ▼или ▲.

#### Бележка

Не всички формати на екрана са възжмони при използване на HD (с висока разрешаваща способност) източници.

## Нагласяне на настройките на звука

Менюто за звука съдържа настройки, които засягат качеството на звука.

Менюто за картината съдържа настройки, които засягат качеството на картината.

- Натиснете бутона ► на дистанционото управление. Появява се главното меню.
- Изберете TV menu и натиснете бутона ►. TV menu се премества отляво.
- Изберете TV settings и натиснете бутона ►. Менюто TV settings се премества в левия панел.
- Изберете Sound и натиснете бутона ►. Менюто за звука се премества в левия панел.
- 5. Използвайте бутона ▼ или ▲ , за да изберате предметите от менюто за звука.

 Натиснете бутона ►, за да влезете в избрания предмет от менюто за звука.

### Бележка

Взависимост от входящия сигнал, един или повече предмета от менюто може да не могат да бъдат избрани.

- 7. Използвайте бутоните ▼ или ▲ или ◄ или ►, за да нагласите настройките.
- Натиснете бутона ◄ за да се върнете е менюто за звука.

| TV settings        | Sound         |
|--------------------|---------------|
| Settings assistant | Equalizer     |
| Reset to standard  | Volume        |
| Picture            | Balance       |
| Sound              | Dual I/II     |
|                    | Mono/Stereo   |
|                    | Surround Mode |
|                    |               |

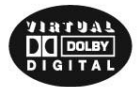

## Еквалайзер

Позволява ви да променяте честотния отговор на звука, за да съвпадне с личния ви вкус.

## Съвет

Тази функция е също така достъпна посредством бутона та дистанционото управление.

## Сила на звука

Позволява ви да нагласяте силата за излизащия звук.

## Баланс

Позволява ви да нагласяте излизащия звук от десните и левите високоговорители, за да се постигне най-доброто стерео възпроизвеждане взависимост от позицията ви, в която слушате.

#### Бележка

Ако има повече от една възможност за аудио език, тогава изберете една от възможностите. За да смените за постоянно аудио езика, използвайте Езиковото меню в менюто за инсталиране.

#### Съвет

Тази функция е също така достъпна посредством бутона на дистанционото управление.

## Dual I/II

Позволява ви да изберете, за всеки канал, Dual I или II, когато има двойно звуково излъчване.

## Mono/Stereo

Позволява ви да изберете, за всеки телевизионен канал, Mono или Stereo звук, когато излъчването е стерео.

## Режим Surround

Позволява ви да избирате режими за повече пространствено или сърраунд възпроизвеждане на звука, взависимост от излъчвания сигнал или от приеманите сигналите от външни източници.

## Сила на звука на слушалки

Позволява ви да контролирате силата на звука, който преминава през слушалки.

## AVL (Автоматично настройване на нивото на силата на звука)

Автоматично намалява разликите в силата на звука между каналите и програмите, като осигурява по-постоянно ниво като цяло. Това също намалява динамиката при звука.

## Делта звук

Позволява ви да корегирате всякакви постоянни разлики в силата на звука между телевизионите канали или външни източници.

## Автоматичен surround

Когато е включен (On), това позволява на телевизора автоматично да преминава на най-добрия сърраунд режим за звука, който се излъчва.

## Нагласяне на настройките на менюто за функциите

Менюто с функциите, ви позволява да контролирате настройките на специалните функции и характеристики на телевизора и допълнително оборудване.

- Натиснете бутона ► на дистанционото управление. Появява се главното меню.
- Изберете TV menu и натиснете бутона ►. TV menu се премества отляво.
- Изберете Features и натиснете бутона ►. Менюто Features се премества в левия панел.
- Използвайте бутона ▼или ▲, за да изберате предметите от менюто за функциите.
- Натиснете бутона ►, за да влезете в избрания предмет от менюто за функциите.
- 6. Използвайте бутоните ▼ или ▲ или ◄ или
   ▶, за да нагласите настройките.
- Натиснете бутона ◄ за да се върнете е менюто за функциите.

## Субтитри

Това показва субтитрите на телетекста от избрания телевизионен канал. Те могат да показват постоянно, или само когато звука в изключен. Страницата със субтитрите на телетекста трябва да бъде запаметена за всеки канал.

- Превключете на телетекст и изберете правилната страница със субтитри от индекса.
- 2. Изключете телетекста.
- 3. Изберете
- Subtitle On, за да се покажат субтитрите на избраните телевизионни канали.
- On during mute, за автоматично показване на субтитрите само когато звука е бил изключен с бутона "Х на дистанционото управление.

## Съвет

Тази функция е също така достъпна посредством бутона (том) на дистанционото управление.

## Sleeptimer (Таймер за самоизключване)

Това наглася период от време, след изтичането на който, телевизора автоматично преминава в режим стендбай.

- 1. Изберете Sleeptimer.
- 2. Натиснете бутона .
- Изберете стойност с бутоните ▼ или ▲. Списъка има стойности от 0 до 180 минути. Когато е избрано 0, таймера за самоизключване не изключен.

### Бележка

Винаги можете да изключите вашия телевизор по-рано или да изберете друг период от време.

## Childclock (Детски часовник)

Посредством 4-цифрен код, ви можете да за заключвате телевизионни канали и външни източници, за да предотвратите гледането на определени канали от деца.

- 1. Изберете Childclock.
- 2. Натиснете бутона ►, за да влезете в Childclock менюто.
- 3. Въведете вашия 4-цифрен код.

### Бележка

Трябва да въвеждате отново вашия код всеки път когато влизате в Childclock менюто.

 Изберете някой от предметите в менюто Childclock и натиснете бутона ►: Lock (заключване), за да заключите всички канали и външни източници: Custom lock (определено от вас заключване),

за да заключите определен канал или канали, или да заключите всички канали в определено време.

• Lock after (заключи след), за да заключите всички програми от определено време нататък.

- 1. Натиснете два пъти бутона ►.
- 2. Изберете On, за да нагласите часовника.
- 3. Натиснете бутона <.
- 4. Изберете Тіте и натиснете бутона ►.
- 5. Въведете времето посредством бутоните ▼ или ▲ и ▶.

 Channel lock (заключване на канал), за да заключите определен телевизионен или външен канал.

1. Натиснете бутона ОК за включване или изключване.

• Parental rating (възрастова граница), за да настроите възрастовата граница на цифрови програми, ако програмата има тази функция. Приложените граница, за са взависимост от избраната държава при първоначалната инсталация.

1. Натиснете бутона ▶ и изберете възрастова граница с бутоните ▼ или ▲.

Unlock (отключване), за да премахнете всички поставени преди това ограничения.

#### Важно: ако забравите вашия код!

- 1. Изберете Change code (смяна на кода) и натиснете бутона ►.
- Въведете отменящия код 8-8-8-8.
- 3. Въведете нов личен 4-цифрен код. Предишния код е изтрит и новият е запаметен.

| <b>FV</b> settings | Subtitle        |
|--------------------|-----------------|
| eatures            | Sleeptimer      |
| nstallation        | Childlock       |
| Exit               | Set/Change code |
|                    | On timer        |
|                    | Demo            |
|                    |                 |

## Set code/Change code (поставяне на код/Смяна на кода)

Това ви позволява да сложите или да промените 4-цифрения код за достъп, който се използва, на друга различна заключваща функция на телевизора.

- 1. Изберете Set или Change code.
- ако не съществува PIN-код, менюто автоматично преминава на Set code. Следвайте инструкциите на екрана.
- ако преди това е имало въведен PIN-код, 16

менюто автоматично преминава на Change code. Следвайте инструкциите на екрана.

- 2. Въведете вашия код с бутоните с цифрите. Всички комбинации от 0000 до 9999 са валидни числа.
- Появява се менюто с функциите със съобщение, което потвърждава, че вашия PIN-код е въведен или сменен.

## On timer (таймер за включване)

От режим стендбай, по този начин телевизора автоматично се включва на определен канал в определено време.

- 1. Изберете On timer.
- 2. Натиснете бутона ► за да влезете в On timer менюто.
- 3. Изберете Timer и натиснете бутона ►.
- 4. Изберете On.
- Изберете Channel и след това телевизиония канал. на който искате да се включи телевизора в определеното време и ден.
- 6
- Изберете Day и след това деня от седмицата или изберете Daily (всеки ден).
- Изберете Тіте и въведете времето с бутоните с цифри или с бутоните ▼ или ▲.
- 8. Натиснете бутона ОК, за да го включите.
- 9. Натиснете бутона </ >
  , за да се върнете към менюто за функциите или натиснете бутона (мем), за да изключите менюто.

| FV menu     | Features        |
|-------------|-----------------|
| TV settings | Subtitle        |
| Features    | Sleeptimer      |
| nstallation | Childlock       |
| Exit        | Set/Change code |
|             | On timer        |
|             | Demo            |
|             |                 |

#### Бележка

От сега нататък, всяка седмица, вашият телевизор ще се включва автоматично на избрания канал, в избрания ден, в избраното време, докато не изключите отново функцията On timer.

#### Бележка

Можете да нагласите само един таймер за включване.

## Демонстрация

Това ви позволява да придобиете предства за функциите, който са част от телевизора.

- 1. Изберете Demo.
- 2. Натиснете бутона ►.
- 3. Изберете желаната демонстрация.
- Натиснете бутона ОК, за да започне демонстрацията.
   Избраната демонстрация се пуска веднъж.
- Натиснете оцветения в червено бутон, за да спрете демонстрацията и да се върнете в менюто за демонстации.
- 6. Натиснете оцветения в червено бутон, за да излезете от менюто за демонстации.

| Features             | Demo               |
|----------------------|--------------------|
| Subtitle             | Pixel Plus         |
| Dig. subtitle langu. | Settings assistant |
| Sleeptimer           | Active control     |
| Childlock            |                    |
| Set/Change code      |                    |
| On timer             |                    |
| Demo                 |                    |

## Търсене и запаметяване на телевизиони канали

### Съвет

Имате нужда от тази част само ако искате да промените инсталационите настройки.

## Меню за инсталация

Това меню ще промени настройките свързани с инсталацията на телевизиони канали, езика и държавата и тези при първоначалната инсталация на вашия телевизор.

- Натиснете бутона ► на дистанционото управление. Появява се главното меню.
- Изберете TV menu и натиснете бутона ►. TV menu се премества отляво.
- Изберете Installation и натиснете бутона ►. Менюто Installation се премества в левия панел.
- Използвайте бутона ▼ или ▲, за да изберате предметите от менюто за инсталация.
- Натиснете бутона ▶, за да влезете в избрания предмет от менюто за инсталация.
- 6. Използвайте бутоните ▼ или ▲ или ◀ или ▶, за да направите вашия избор.
- 7. Натиснете бутона ОК, за активиране или потвърждение.
- Натиснете бутона ◄, за да се върнете в менюто за инсталация или натиснете бутона мемо;
   мемо;
   мемо;
   мемо;
   мемо;
   мемо;
   мемо;
   мемо;
   мемо;
   мемо;
   мемо;
   мемо;
   мемо;
   мемо;
   мемо;
   мемо;
   мемо;
   мемо;
   мемо;
   мемо;
   мемо;
   мемо;
   мемо;
   мемо;
   мемо;
   мемо;
   мемо;
   мемо;
   мемо;
   мемо;
   мемо;
   мемо;
   мемо;
   мемо;
   мемо;
   мемо;
   мемо;
   мемо;
   мемо;
   мемо;
   мемо;
   мемо;
   мемо;
   мемо;
   мемо;
   мемо;
   мемо;
   мемо;
   мемо;
   мемо;
   мемо;
   мемо;
   мемо;
   мемо;
   мемо;
   мемо;
   мемо;
   мемо;
   мемо;
   мемо;
   мемо;
   мемо;
   мемо;
   мемо;
   мемо;
   мемо;
   мемо;
   мемо;
   мемо;
   мемо;
   мемо;
   мемо;
   мемо;
   мемо;
   мемо;
   мемо;
   мемо;
   мемо;
   мемо;
   мемо;
   мемо;
   мемо;
   мемо;
   мемо;
   мемо;
   мемо;
   мемо;
   мемо;
   мемо;
   мемо;
   мемо;
   мемо;
   мемо;
   мемо;
   мемо;
   мемо;
   мемо;
   мемо;
   мемо;
   мемо;
   мемо;
   мемо;
   мемо;

| Television   | TV<br>TV | / menu<br>/ channels |
|--------------|----------|----------------------|
| Multimedia   | ī.       |                      |
| TV menu      |          | Installation         |
| TV settings  |          | Languages            |
| Features     |          | Country              |
| Installation |          | Channels             |
| Exit         |          | Preferences          |
|              |          | Connections          |
|              |          | Decoder              |
|              |          |                      |
| Info         |          |                      |

### Избор на език на менюто

Това меню ви позволява да изберете предпочитания от вас език.

- Изберете предмет от менюто за езика и влезте в списъка с възможните езици с бутона ▶.
- 2. Изберете вашия език с бутоните ▼ или ▲.
- Натиснете бутона ОК, за да потвърдите избора си.

| Installation     | Languages     |
|------------------|---------------|
| Languages        | Menu language |
| Country          |               |
| Channels         |               |
| Preferences      |               |
| Connections      |               |
| Decoder          |               |
| Factory settings |               |
| Software upgrade |               |

## Избор на държава

Това меню ви позволява да изберете държавата, в която се намирате.

#### Бележки

Ако сте избрали грешна държава, номерацията на каналите няма да съвпада със стандартната за вашата държава;

## Запаметяване на телевизиони канали

След като правилно са избрани езика и държавата, вече може да търсите и запаметите телевизиони канали.

• Изберете Channels (канали) в инсталационото меню на телевизора.

#### Автоматично инсталиране

Телевизора ще сканира целият честотен спектър, основан на избраната държава.

 Всички достъпни телевизиони канали се намират и запаметяват автоматично. Това ще отнеме няколко минути. Когато търсенето приключи, менюто ще покаже броя на намерените канали.

| Installation     | Channels            |
|------------------|---------------------|
| Languages        | Autom. installation |
| Country          | Manual installation |
| Channels         | Rearrange           |
| Preferences      |                     |
| Connections      |                     |
| Decoder          |                     |
| Factory settings |                     |
| Software upgrade |                     |

### Ръчно инсталиране

Това ви дава възможността ръчно да инсталирате (намиране канал по канал) аналогови канали.

- 1. Изберете Manual Installation и натиснете бутона ►.
- 2. Изберете System.
- Изберете вашата държава или част от света, в която се намирате в момента.
- 4. Изберете Search и натиснете бутона ►.

#### Съвет

Ако знаете честотата на канала, въведете 3-те цифри на честотата с бутоните с цифрите от 0 до 9 (например, 049).

- Изберете червения или зеления бутон, за да продължите.
- Натиснете бутона ◄, за да запаметите намерения канал или за да потърсите друг канал.
- Изберете Fine tune (финна настройка) и натиснете бутона ►.
   Финното настройване може да бъде полезно, когато честотата е променлива или когато има смесване с друга честота.
   Нагласете честотата с бутоните ▼ или ▲ в случаите на слабо приемане на открития канал.

 Изберете Store current channel (запаметяване на настоящия канал), ако искате да запаметите честотата под номера на настоящия канал. Натиснете бутона ► и потвърдете с бутона OK.

Изберете Store as new channel (запаметяване като нов канал), ако искате да запаметите честотата под нов номер на канал.

Натиснете бутона ► и потвърдете с бутона ОК.

9. Използвайте менюто за пренареждане, за да пренаредите или преименувате каналите.

## Пренареждане на списъка с каналите

Това ви позволява да преименувате, да пренаредите и да премахнете или инсталирате отново запаметени канали.

1. Натиснете отговарящия цветен бутон и следвайте инструкциите на екрана.

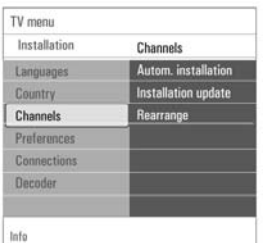

| Channels            | Rearrange |
|---------------------|-----------|
| Automatic instal    | 0         |
| Installation update | 1         |
| Digital: test rec   | 2         |
| Analogue: manual    | 3         |
| Rearrange           | 4         |
|                     | 5         |
|                     | 6         |
|                     | 7         |

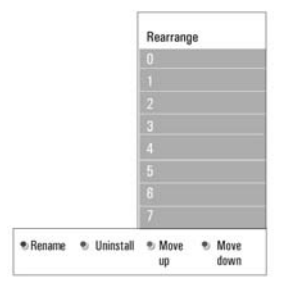

## Пренареждане

Това ви позволява да смените реда на запаметените телевизиони канали.

- 1. Изберете канала, на който искате да смените мястото.
- Натиснете оцветения в жълто бутон, за да го преместите с една позиция напред в списъка.
- Натиснете оцветения в синьо бутон, за да го преместите с една позиция назад в списъка.
- Повторете, за да пренаредите други телевизиони канали.

## Преименуване

Това ви позволява да смените името на запаметения канал в паметта или да дадете име на канал, на който не е въведено име.

- Изберете канала, който искате да преименувате.
- Натиснете оцветения в червено бутон на дистанционото управление.
- Изберете буквите с бутоните ▼ или ▲. Избирането на мястото на буквите става с бутона ►.
- 4. Натиснете оцветения в зелено бутон или бутона ОК, когато приключите.

#### Бележки

- натиснете оцветения в жълто бутон, за да изтриете всички букви. Курсора се намира в началото отново;
- натиснете оцветения в синьо бутон, за да изтриете буквата, на която се намира курсора. Въведете нова буква с бутоните ▼ или ▲.
- можете да дадете име на канал с номер от 0 до 999.
- празните места, числата и другите специални символи се намират между буквите Z и A.
- 5. Изберете друг канал и повторете стъпки от 2 до 4.

## Премахване - Инсталиране отново

Това ви позволява да премахнете запаметен канал, който в последствие не може да се пусне. Това също ви позволява да инсталирате отново канал, който преди това сте премахнали.

- 1. Изберете канала, който искате да премахнете.
- Натиснете оцветения в зелено бутон, за да премахнете избрания канал. Премахнатия канал се отбелязва в списъка с икона пред премахнатия канал.
- Натиснете оцветения в зелено бутон отново, за да инсталирате отново премахнатия канал.

#### Бележка

Премахнатите канали не се инсталират отново, по време на обновяване на инсталацията.

## Настройка на предпочитанията ви

Това меню съдържа предмети, които могат да настроят или нагласят разнообразни специални фунцкии на телевизора и такива, в които по принцип се влиза от време на време.

| Installation     | Preferences     |
|------------------|-----------------|
|                  | Location        |
| Channels         | Teletext 2.5    |
| Preferences      | OSD             |
| Connections      | Programme title |
| Decoder          |                 |
| Factory settings |                 |
| Software upgrade |                 |
|                  |                 |

## Избор на локализация

Това ви позволява да изберете локализацията на вашия телевизор. Ако изберете Shop, настройките на картината, звука и амбилайта ще бъдат фиксирани. Локализацията Ноте ще даде пълна свобода да смените всяка предварително зададена настройка за картината и звука.

## Избор на телетекст 2.5

Някой излъчватели предлагат възможността да се виждат повече цветове, други фонови цветове и по-хубава картина в страниците на телетекста.

- Изберете Teletext 2.5 On, за да се възползвате от тази функция.
- Изберете Teletext Off ако ви харесва повече неутралния вид на телетекста.
   Направения избор е валиден за всички канали, които излъчват телетекст 2.5.

#### Бележка

Може да отнеме няколко секунди преди излъчването на телетекста да се премина на Телетекст 2.5.

## Избор на On Screen Display (OSD)

Това ви позволява да избирате начина на показване на линията за силата на звука и съкратена или разширена информация за програмата и канала, да се показва на екрана.

- Изберете Minimum за да активирате съкратено показване на информация за канала.
- Изберете Normal за да активирате показване на разширена информация за канала и програмата. Например, информация за програмата, качествот на приемания сигнал от свързано странично оборудване, формат на екрана и звуков режим, избран аудио език, език на субтитрите, рейтинги, оставащо време на настроения таймер за самоизключване,...

## Показване на заглавието на програмата

Това ви позволява да се покаже заглавието на програмата според предаваната информация.

 Когато е избрано Yes, след избора на телевизиона програма или след като натиснете бутона 
 на дистанционото управление, заглавието на програмата ще се появи ако се предава.

## Избор на свръзки

Това ви позволява да изберете странично оборудване, което сте свързали към аудио и видео местата за свързване.

- 1. Изберете Connections.
- 2. Натиснете бутона ►.
- Изберете входа, към който е включено страничното оборудване.
- Когато изберете EXT1, EXT2, EXT3, HDMI1, HDMI2, Side или Digital Audio In, се появява списък, в който можете да откриете вида на страничното оборудване, което е свързано към входа.
- Натиснете бутона ► отново, за да влезете в списъка с видовете странично оборудване, свързано към избрания вход.
- Изберете страничното оборудване с бутоните ▼ или ▲.

| TV menu          |                  |
|------------------|------------------|
| Installation     | Connections      |
| Languages        | EXT1             |
| Channels         | EXT2             |
| Preferences      | EXT3             |
| Connections      | HDMI 1           |
| Decoder          | HDMI 2           |
| Factory reset    | Side             |
| Software upgrade | Digital Audio IN |
|                  |                  |
|                  |                  |
| Info             |                  |

## **Digital Audio In**

Ако страничното оборудване има дигитален аудио изход, можете да го свържете към мястото за свързване на телевизора DIGITAL AUDIO IN, с единичен кабел. В менюто за свръзките, назначете Digital Audio In към съответния външен вход, към който е свързано страничното оборудване.

В допълнение, за да се възприеме аудио изхода посредством Digital Audio In, телевизора може да излъчва кодирано Dolby Digital аудио посредством **DIGITAL AUDIO OUT** мястото за свързване към външен усилвател или приемник. Ако усилвателя или приемника имат отговарящо място за свързване за Digital Audio In, можете да го свържете към мястото за свързване на телевизора **DIGITAL AUDIO OUT**, с единичен кабел. Погледнете "Създаване на видео и аудио връзки", Свързване на усилвател за домашно кино.

## Избор на номер за <u>декодиращ канал</u>

Това ви позволява да определите един или повече номера на канали като декодиращи номера на канали когато докодер или дескрамблер (устройство намаляващо трептенията) са свързани към ЕХТ1 или ЕХТ2.

- Изберете номер на канал, под който сте запаметили програма, която идва от декодера или дескрамблера.
- Изберете Status.
- Изберете входа използван за свързването на декодера: None, EXT1 или EXT2.
- Изберете None, ако не желаете избрания номер на канал да бъде активиран като декодиращ номер на канала.

| Installation     | Decoder |
|------------------|---------|
| Languages        | Channel |
| Channels         | Status  |
| Preferences      |         |
| Connections      |         |
| Decoder          |         |
| Factory settings |         |
| Software upgrade |         |
|                  |         |

## Връщане към фабричните настройки

Това ви позволява да възстановите повечето предварително зададени фабрични параметри.

1. Изберете и натиснете бутона ►.

 Натиснете бутона ОК за да изтриете настройките и да възстановите техните предварително зададени стойности.

 TV menu

 Installation
 Factory settings

 Languages
 Channels

 Channels
 Reset

 Preferences
 Connections

 Decoder
 Factory settings

 Software upgrade
 Info

## Как да обновите софтуера на вашия телевизор

Това ви позволява да обновите софтуера на телевизора си като използвате USB устройство.

## Обновяване с USB устройство

Възможно е да започнете процедурата по обновяването от USB устройство (преди да сте пуснали телевизора). Паметта трябва да е запълнена с точната информация (и структура) за обновяване, която можете да откриете на сайта: www.philips.com/software.

За да разберете как става зареждането на нова версия на софтуеъра върху вашето устройство носител на памет, погледнете "Обновяване на софтуеъра на телевизори Philips чрез преносима памет".

Автоматично известие за софтуеъра (ако има) Когато включите вашия телевизор, може да се появи съобщение, че има ново обновление на софтуеъра, което е достъпно.

- Натиснете оцветения в зелено бутон на дистанционото управление, ако искате да ви се напомни това по-късно.
- Натиснете оцветения в червено бутон на дистанционото управление, за да потвърдите, че сте прочели съобщението.
- Веднъж след като сте потвърдили, съобщението няма да се появява повече.

Въпреки това, ако искате да видите последното излъчено известие отново, изберете Announcement в менюто за обновяване на софтуеъра.

#### Бележка

Докато софтуеъра не се обнови, съобщението ще бъде достъпно.

## СЪЗДАВАНЕ НА ЛЮБИМ СПИСЪК

Това ви позволява да съдадете до четири любими списъка с канали от предпочитанието от вас телевизиони канали и радио станции. Например, всеки член от семейството може да си създаде негов/нейн собствен любим списък.

#### Бележка

Когато този бутон се натисне за пръв път след като приключите инсталирането, ще се изпише списъка с всички канали. В други случаи ще се показва последния избран списък с канали.

## Избор на канал от показан <u>любим списък</u>

- Натиснете бутона FAV. Появява се последно избрания списък с канали.
- 2. Натиснете бутоните ▼ или ▲, ◄ или ►, за да изберете канал.
- 3. Натиснете бутона ОК, за да пуснете избрания канал.

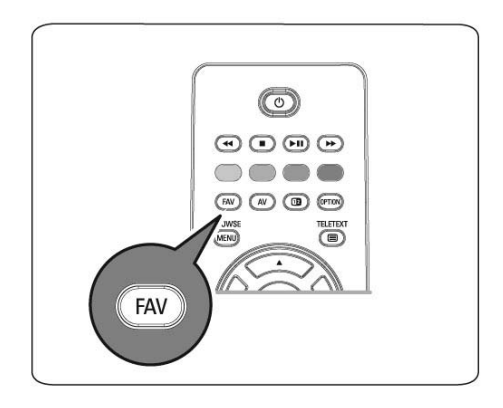

| A | ll channe | els      |
|---|-----------|----------|
| 1 | EXT1      | HDD/DVDR |
| 1 | HDMI1     | PC       |
| 1 | 1         | VRT      |
| 1 | 2         | CNN      |
| 1 | 3         | VTM      |
| 1 | 5         | BBC      |
|   | 6         |          |

## Избор на друг любим списък с канали

- Натиснете бутона FAV. Появява се последно избрания списък с канали.
- 2. Натиснете бутона <.
- 3. Натиснете бутона ▼ или ▲, за да изберете списък.
- 4. Натиснете оцветения в червено бутон, за да смените името на списъка ако искате.
- 5. Натиснете бутона FAV отново, за да излезете.

## Създаване на любим списък или променяне на списъка

- Натиснете бутона FAV. Появява се последно избрания списък с канали.
- 2. Натиснете бутона <.
- 3. Изберете желания от вас списък с канали.
- 4. Натиснете бутона ►.
- Натиснете оцветения в червено бутон, за да добавите канал.
   Всички канали, които са в списъка, се показват.
   Любимите канали се маркират.

- Натиснете бутона ▼ или ▲, за да изберете канала, който искате да добавите или да пропуснете от списъка.
- Натиснете оцветения в зелено бутон, за да маркирате или премахнете маркирането на избрания канал, и за да го добавите или премахнете от избрания любим списък.

| Favourites   | All          | channels |     |
|--------------|--------------|----------|-----|
| All channels | $\checkmark$ | EXT1     | HDD |
| Favourite 1  | $\checkmark$ | HDM1     | PC  |
| Favourite 2  |              |          | VRT |
| Favourite 3  |              |          | CNN |
| avourite 4   |              |          | VTM |
|              |              |          | BBC |
|              |              |          |     |

| / 1 | VRT |
|-----|-----|
| / 2 | CNN |
| / 3 | VTM |
| / 5 | BBC |
| 6   |     |
|     |     |

#### Бележка

Натиснете оцветения в червено бутон отново, за да се покаже списъка съдържащ вашите любими канали.

8. Натиснете бутона FAV отново, за да излезете.

С бутона -P+ вие ще можете да преминавате през телевизионите канали от избрания списък.

#### Бележка

С цифровите бутони, можете все още да избирате канали, които не са маркирани като любими.

## МУЛТИМЕДИЕН ПРЕГЛЕД

Мултимедийният преглед ви позволява да пускате снимки, филми или да слушате аудио файлове, запаметени на USB устройство. Приложението мултимедиен преглед се повиква от главното меню.

- Могат да се възпроизвеждат следните формати на файлове: за снимки: JPEG за аудио: MP3, MP3 pro, LPCM за видео: MPEG1, MPEG2
- Поддържат се само форматирани на FAT/ DOS устройства носители на памет.
- Не можете да държите Philips отговорен за USB устройства, които не се поддържат.

## За да видите съдържанието на USB устройство

### Съвет

Ако USB устройството не пасва в USB порта отстрани, използвайте удължителен USB кабел, за да свържете USB устройството с USB порта. Попитайте вашия вносител за повече информация.

## Включване на USB устройство

### Бележка

USB устройства не се доставят с този телевизор. За най-добро свързване, използвайте USB устройство, което не е пошироко от 25 mm. Ако използвате USB мемори стик или дигитална камера, свържете ги към USB порта отстрани. Погледнете "Създаване на видео и аудио връзки, Преглед на страничния панел".

Когато USB устройството е включено, менюто за мултимедиен преглед се появява автоматично. Погледнете по нататък.

## Изключване на USB устройство

 Натиснете бутона \* на дистанционото управление, за да изключите главното меню. 2. Изключете USB устройството.

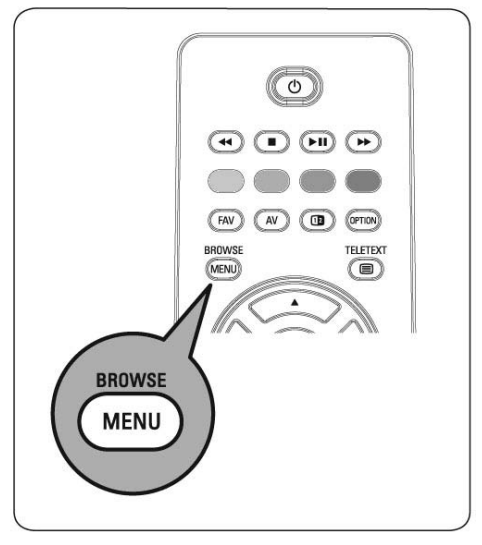

## Меню за мултимедиен преглед

- 1. Включете USB устройство.
- Изберете USB устройство под Мултимедия с бутоните ▼ или ▲.
- Мултимедийния преглед ви позволява да прегледате съдържанието запаметено на включеното USB устройство.
- Появява се дву панелен преглед, като в левия панел се съдържат следните видове съдържание (Музика, Снимки, Филми).
- В десния панел се появява съдържанието, което е достъпно от избрания вид съдържание.

| Television | TV menu     |  |
|------------|-------------|--|
|            | TV channels |  |
| Multimedia |             |  |
| wuuumeula  |             |  |

- Натиснете бутона ►, за да влезете в съдържанието.
- 4. Натиснете бутоните ▼ или ▲, за да изберете съдържание.

- Натиснете бутона ►, за да влезете в съдържанието.
- Натиснете бутоните ▼ или ▲, за да изберете файл или папка.

| U      | SBDevice 1     | Picture          |   |
|--------|----------------|------------------|---|
|        | Music          | London 2005      |   |
|        | Picture        | The Beatles      |   |
| Movies |                | Xmas2004.alb     |   |
|        |                | amold.jpg        |   |
| E      | USBDevice 1    |                  |   |
| 1      | Picture        | London 2005      |   |
| -[     | London2005     | pic001.jpg       |   |
|        | The Beatles    | pic002.jpg       |   |
|        | Xmas2004.alb   | pic003.jpg       |   |
|        | arnold.jpg     | pic004.jpg       |   |
|        | USBDevice 1/Pi | cture/London2005 |   |
|        | London2005     | pic001.jpg       |   |
| Ļ      | pic001.jpg     |                  |   |
|        | pic002.jpg     |                  |   |
|        | pic003.jpg     |                  |   |
|        | pic004.jpg     |                  |   |
|        |                |                  |   |
|        | • •            | •                | 9 |

### Бележка

Натиснете оцветения в зелено бутон, за да се покажат всички файлове с изображения в настоящата папка, като малки изображения, докато преглеждате снимки. Натиснете оцветения в зелено бутон отново, за да се покажат файловете с изображения като С списък.

 В случай, че е избрано file, натиснете бутона ОК за да пуснете снимката или за да пуснете видео или аудио файл.

В случай, че е избрано directory, album или playlist, натиснете бутона ►, за да влезете в съдържанието или натиснете бутона ОК или ► II за да пуснете презентация или повтарящо се възпроизвеждане на файловете, които има.

 Натиснете бутона ◄, за да продължи да свири музиката и да се върнете към менюто Мултимедия.  Натиснете един от оцветениете бутони на дистанционото управление, за да извършите отговарящата на тях функция показана в долната част на екрана.

#### Съвет

Оцветения в синьо бутон може да се използва, ако е необходимо, за да се появят отново цветните бутони.

 За да спрете възпроизвеждането на съдържанието, натиснете бутона ■ на дистанционото управление.

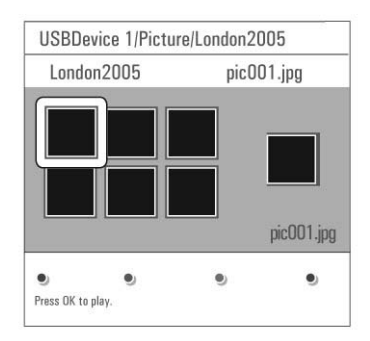

#### Бележки

- Вашия телевизор поддържа презентации с музика на заден фон.
   Погледнете "Формат на презентацията с музика на заден фон";
- Възпроизвеждането ще продължи дори ако сте включили на екраните за преглед. Звука ще спре когато започне друга песен, или когато стигне края.
- Повече техничестки бележки могат да се открият на "Дигитална камера и теми за USB".

Следните икони могат да се появят:

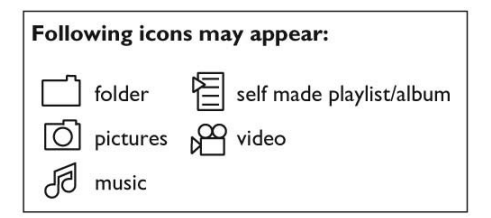

## Функционални бутони в долната част на екрана

| Подробности                  | за да се появи описание за<br>избрания файл или<br>директория                                                                                                    |
|------------------------------|----------------------------------------------------------------------------------------------------|
| Преход                       | за да изберете дали желаете<br>да има плавен преход<br>между страниците при<br>презентация                                                                                                  |
| Време за смяна<br>на слайд   | за избор на времето, за<br>което се стой картина на<br>презентация                                                                                                    |
| Завъртане                    | за завъртане на снимка                                                                                                    |
| Повторение на<br>една/всички | за повторение на възпроиз-<br>веждането на музикални<br>файлове                                                                                                    |
| Разбъркано<br>пускане        | за пускане разбъркано на<br>музиклани колекции в<br>случаен ред                                                                                                    |
| Увеличение                   | за избор на един от режимите<br>за увеличение (x1, x2, x4) с<br>бутоните ▼ или ▲.<br>Допълнително можете да<br>премествате увеличения<br>прозорец по екрана с бутоните<br>▼ или ▲, ◀ или ►. |

Цял/малък екран за да сменяте между цял и смален екран

#### Бележка

За да завъртите снимка или за да изберете едно от увеличенията, първо трябва да спрете презентацията с бутона ОК или с оцветения в синьо бутон.

## Функционални бутони за мултимедия на <u>дистанционото управление</u>

- 5 за бързо превъртане назад на пуснато съдържание
- 6 за спиране на пуснато съдържание
- 7 за пускане на един файл, за пускане на презентация, за възпроизвеждане на папка или друга колекция, за спиране в пауза на пуснато съдържание
- 8 за бързо превъртане напред на пуснато съдържание

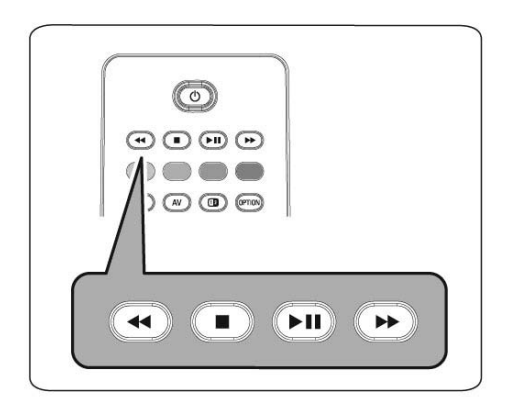

## ТЕЛЕТЕКСТ

#### Бележка

Телетекста не е достъпен посредством оборудване свързано през HDMI мястото за свързване.

Повечето телевизиони канали излъчват информация посредством телетекст.

Този телевизор има памет за съхранение на 1200 страници, като по този начин могат да бъдат запаметени повечето излъчвани страници и подстраници, за да се съкрати времето за чакане. След всяка смяна на канала, паметта се обновява.

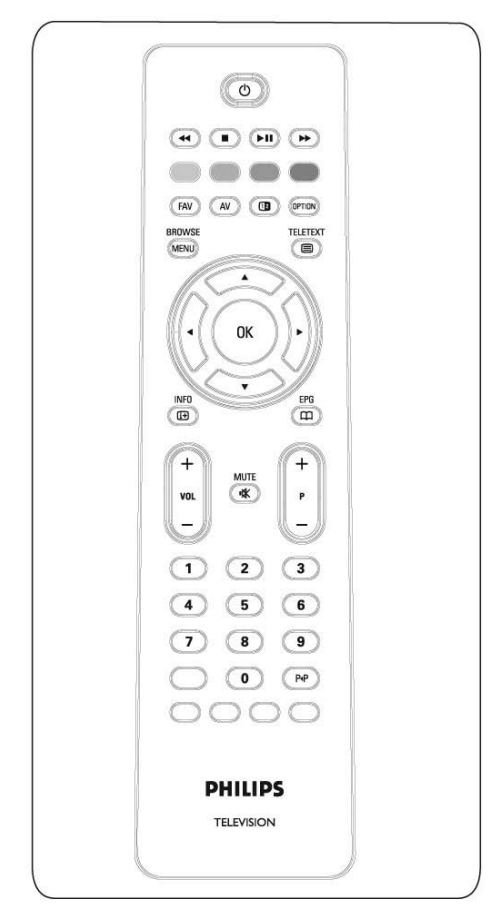

## Включване на телетекста

 Натиснете (=), за да включите телетекста. Главната страница с индексите се появява на екрана.

## Избор на страница от телетекста

- Въведете номера на желаната страница с цифровите бутони или с бутона – Р+.
- 2. Изберете от възможностите в долната част на екрана с оцветените бутони.

## Включване на предишно избрана страница от телетекста

1. Натиснете бутона Р<Р.

## Избор на Т.О.Р. телетекстовите излъчвания

- Натиснете ()
   Появява се преглед на достъпните Т.О.Р. телетекстовите теми.
- 2. Изберете желаната тема с бутоните ▼ или ▲ , ◀ или ▶ и натиснете бутона ОК.

#### Бележка

Не всички канали имат Т.О.Р. телетекстови излъчвания.

## Избор на подстраница

Когато дадена страница от телетекста се състои от различни подстраници, се появява списък с възможните подстраници на екрана.

 Натиснете бутоните ▼ или ▲, за да изберете предишната или следващата подстраница.

## Картина/Телетекст

- 1. Натиснете бутона 🗐.
- 2. Натиснете бутона **12**, за да се покаже телетекста отдясно на екрана.
- Натиснете бутона 12, за да излезе телетекста на целия екран.

## Хипертекст

Посредством хипертекста можете лесно да прескачате на страница с определен номер или да търсите за определена дума показана на пуснатата в момента страница от телетекста.

- Натиснете бутона ОК, за да изберете първата дума или номер на страница.
- 2. Натиснете бутоните ▼ или ▲, ◄ или ▶, за да изберете всяка друга дума или номер, който искате да търсите.
- Натиснете бутона ОК, за да потвърдите. Търсенете започва. Появява се съобщения в долната част на екрана, което обозначава търсенето, или че думата или страницата не са открити.
- Натиснете бутона ▲, докато не стигнете до горната част на страницата, за да излезете от хипертекста.

## Уголемяване на страница от телетекста

 Натиснете бутона 2000 на дистанционото управление неколкократно, за да се покаже горната част на телетекста, долната част на телетекста и след това, за да се върнете нормалния размер на страницата на телетекста.

### Меню на телетекста

Менюто на телетекста предлага множество функции за контрол на телетекста.

- Включете телетекста и натиснете бутона (), за да включите менюто.
- Натиснете бутоните ▼или ▲, за да изберете предмет от менюто.
- 3. Натиснете бутона ОК за активиране.
- Натиснете бутона (мом), за да изключите менюто.

| Menu           |        |
|----------------|--------|
| Reveal         | Off    |
| Cycle subpages | Off    |
| Language       | Gr. II |

## Разкриване

Разкриване/скриване на скрита информация на страница, както и разрешения на гатанки и пъзели.

## Въртене на подстраниците (ако подстраници са възможни)

Прави така, че подстраниците да се сменят автоматично.

1. Натиснете бутона ОК за да включите, а за да изключите го натиснете отново.

### Език

Ако буквите на екрана не отговарят на буквите използвани от излъчвания телетекст, можете тук да промените езиковата група.

1. Изберете Group I или Group II с бутона ОК.

## СЪЗДАВАНЕ НА АУДИО И ВИДЕО ВРЪЗКИ

## Преглед на страничния панел

## Фотоапарат, камера или игрова конзола

- Свържете вашия фотоапарат, камера или игрова конзола както е показано.
- Свържете към VIDEO и AUDIO L ③ за моно оборудване. За стерео оборудване свържете също така и AUDIO R ③.

S-VHS качество с S-VHS камера се постига като свържете S-VHS кабелите с входа S-VIDEO () и входовете AUDIO (3).

### Внимание

Не свързвайте кабели (1) и (2) по едно и също време. Тово може да доведе до смущения в картината.

## Слушалки

- 1. Включете жака в гнездото за слушалки О, както е показано.
- Импеданса на слушалките трябва да е между 8 и 4000 Ohm. Гнездото за слушалки е пригодено за 3.5 мм жак.

В менюто за звука изберете Headphone volume за да нагласите силата на звука на слушалките.

### Съвет

Натиснете <sup>1</sup> на дистанционото управление за да изключите вградените високоговорители на телевизора.

## USB

Погледнете "Мултимедиен преглед"

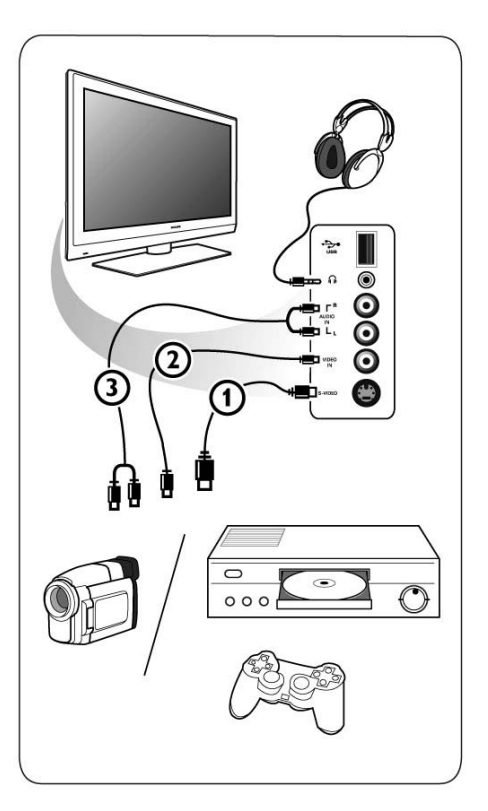

## Преглед на задния панел

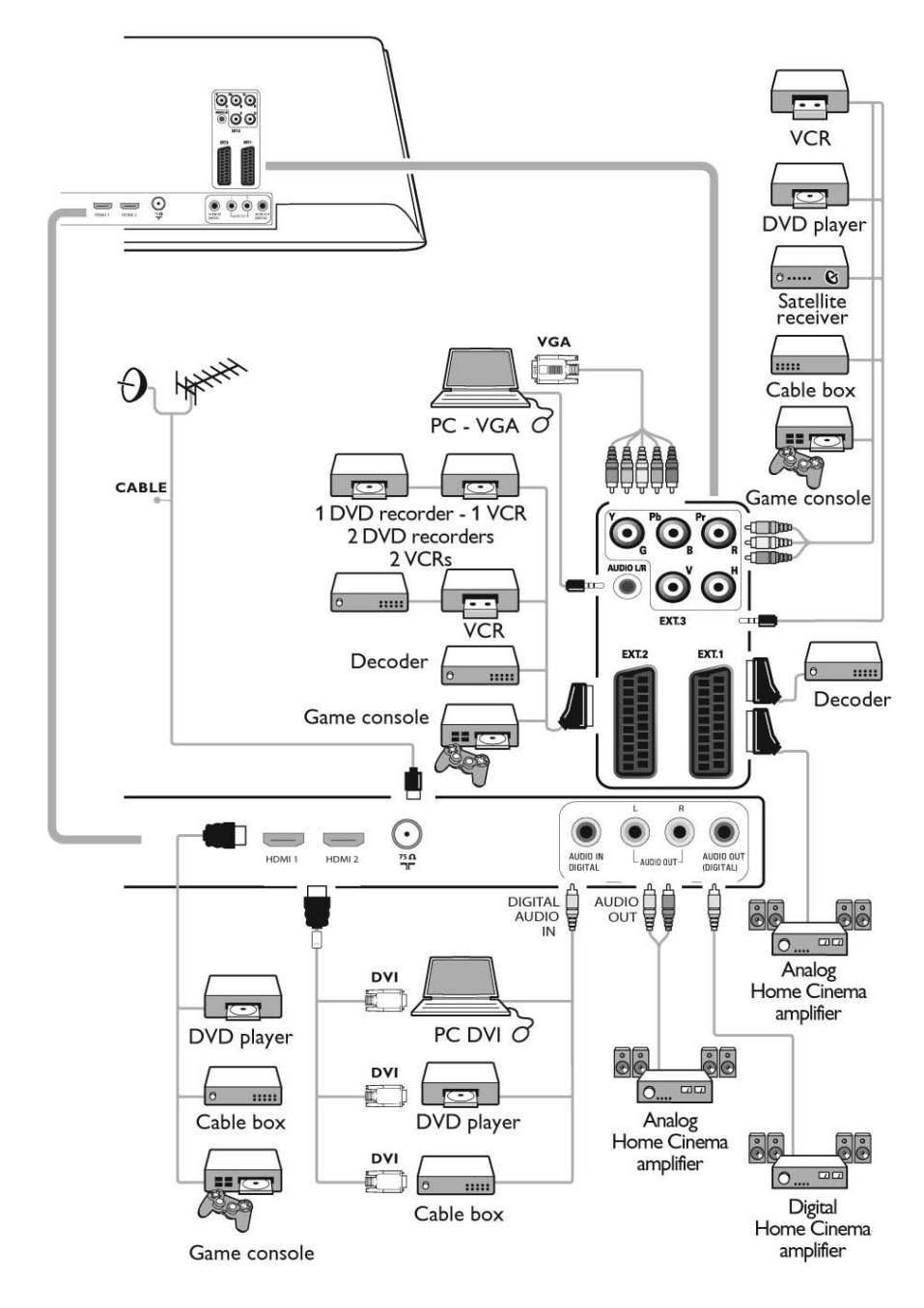

## Свързване на DVD или VCR рекордер

### Внимание

Не поставяйте вашия рекордер много близо до екрана, тъй като някой рекордери получават смущения от сигналите от екрана. Спазвайте минимална дистанция от 0.5м от екрана.

## С еврокабел

- 1. Свържете кабелите за антената ① и ② както е показано.
- 2. Свържете еврокабела (3) както е показано.
- Изберете източника, към който е свързано DVD-то или VCR, в инсталационото меню, "Избор на свръзка".

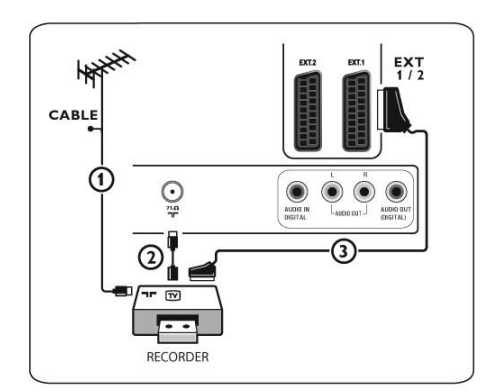

## Само с кабел за антена

- 1. Свържете кабелите за антената ① и ② както е показано.
- Настройте тестовия сигнал на рекордера си и го запзметете под програма номер 0. Погледнте "Ръчно инсталиране". Погледнете също така и упътването на вашия рекордер.

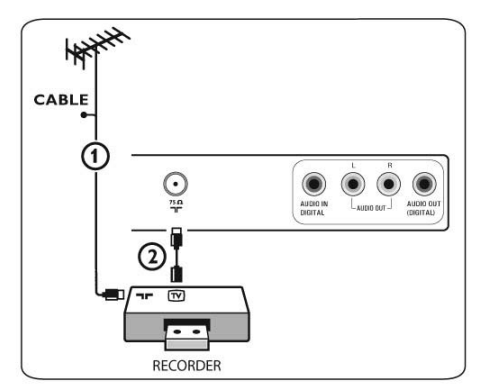

## Свързване на декодер и VCR

 Свържете еврокабела (4) към вашия декодер и към специалната евро букса на вашия рекордер.

Погледнете също така и упътването на вашия рекордер.

## Съвет

Можете също така да свържете декодера директно към ЕХТ1 или ЕХТ2 с еврокабел.

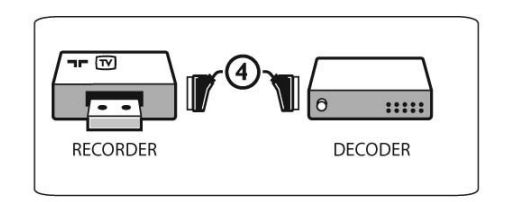

## Свързване на две VCR или на VCR и DVD рекордер

### Бележка

Не можете да записвате сигнали от оборудване свързано към YPbPr входа.

## С еврокабели

- 1. Свържете кабелите за антената (1), (2) и (3) както е показано.
- Свържете вашите VCR устройства или DVD рекордера към EXT1 и EXT2 с еврокабели ④ и ⑤.

 Изберете оборудването, което сте свързали в инсталационото меню, "Избор на свръзка", и го свържете с EXT1 или EXT2.

## Само с кабел за антена

- 1. Свържете кабелите за антената ①, ② и ③ както е показано.
- Настройте тестовия сигнал на рекордера си и го запзметете под програма номер 0. Погледнте "Ръчно инсталиране". Погледнете също така и упътването на вашия рекордер.

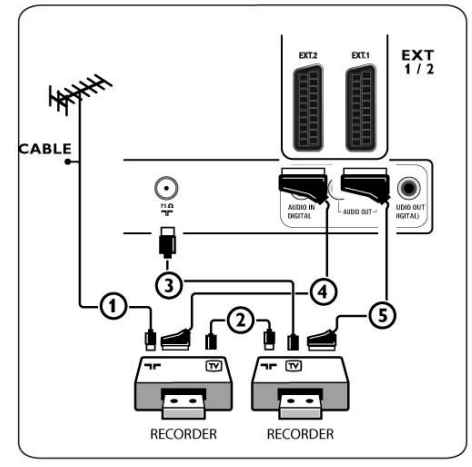

## Свързване на сателитен приемник

## С еврокабели

- 1. Свържете кабелите за антената ① и ② както е показано.
- Свържете вашия сателитен приемник към EXT1 и EXT2 с еврокабел ③.
- Изберете оборудването, което сте свързали в инсталационото меню, "Избор на свръзка", и го свържете с EXT1 или EXT2.

## С конектори за компонентно видео

Погледнете "Свързване на DVD плеър, сателитен приемник или кабелна телевизия".

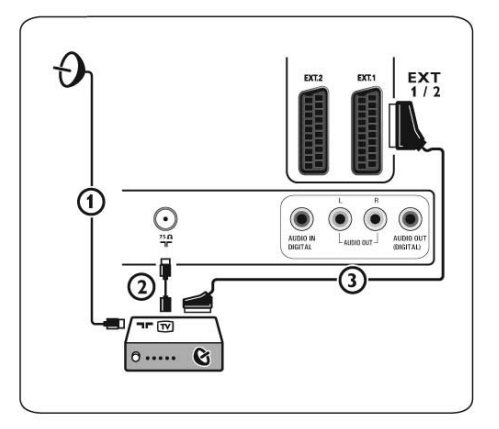

## Свързване на DVD плеър, кабелна телевизия или игрова конзола

### Съвет

Ако е необходимо, можете да настроите позицията на картината към центъра на екрана с бутоните със стрелките.

## С **HDMI** конектор

HDMI е водещият нов стандарт за дигитални видео и аудио връзки.

- 1. Свържете вашето оборудване с HDMI конектора.
- Изберете оборудването, което сте свързали в инсталационото меню, "Избор на свръзка", и го свържете с HDMI1 или HDMI2.

## Бележка

Ако има проблем, погледнете "Теми отнасящи се до свързването на странично оборудване посредством HDMI конектор".

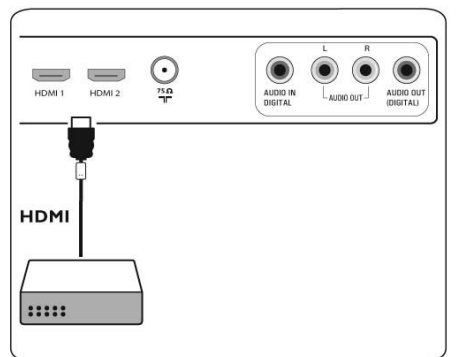

## С DVI конектор

#### Бележка

Само DVD плеър с DVI с дигитален звук може да бъде свързано към HDMI конектор.

- 1. Свържете DVI към HDMI кабела към един от HDMI конекторите на телевизора ①.
- 2. Свържете аудио кабела (2) към конектора DIGITAL AUDIO IN на телевизора.
- Изберете оборудването, което сте свързали в инсталационото меню, "Избор на свръзка", и го свържете с HDMI1 или HDMI2.
- Изберете също така Digital audio in в същото меню за свързки.

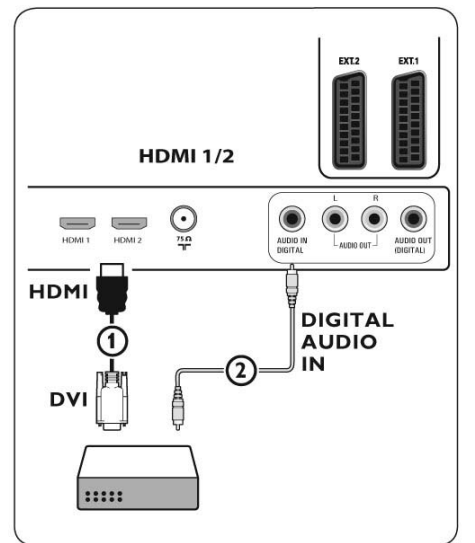

## Свързване на DVD плеър, сателитен приемник или кабелна телевизия

- Свържете трите отделни компонентни кабела

   към YPbPr жаковете на DVD плеъра и към
   Y, Рb и Pr жаковете на EXT3 на телевизора.
- Свържете аудио кабела (2) към цифровия изход на оборудването и към конектора DIGITAL AUDIO IN на телевизора.

- Изберете оборудването, което сте свързали в инсталационото меню, "Избор на свръзка", и го свържете с EXT3. Изберете също така Digital audio in в същото меню за свързки.
- В случай, че свързвате DVD плеър с аналогов звук, свържете аудио кабела към аудио жаковете на DVD-то L и R и към L/R AUDIO жаковете на EXT3 ③.
- В случай, че свързвате кабелна телевизия и/или сателитен приемник, свържете също така кабела на кабелната телевизия и/или кабела на сателитния приемник ④ и кабела на антената ⑤.

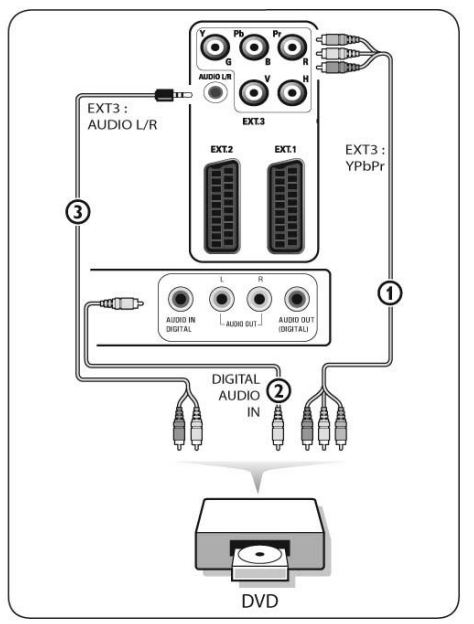

#### Бележки

- кабелите често са с цветен код. Свързвайте червен с червен, бял с бял, т.н..;
- надписите на компонентните видео гнезда могат да бъдат различни при отделните модели DVD плеъри. Въпреки, че съкращенията могат да се различават, буквите В и R означават син и червен компонентни сигнали, а Y означава светъл сигнал. Обърнете се към инструкцията за експлоатация на DVD плеъра, за определенията и подробности при свързването.
  - за да е оптимално гледането, се препоръчва да включите вашето оборудване на възможно най-високите режими на разделителна способност.

#### Внимание

В случай, че забележите прескачащи образи, грешни цветове или липса на цвят, липса на картина, или дори комбинации от тези на екрана, проверете дали свръзките са направени добре по правилния начин и дали разделителната способност и стандартния сигнал на свързаното оборудване са правилно настроени. Погледнете упътването на оборудването.

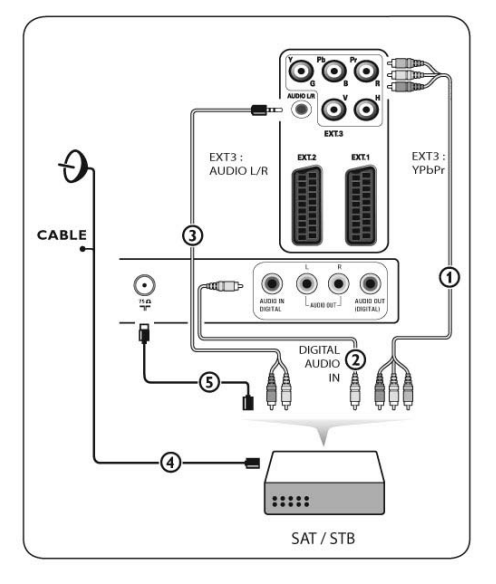

## Свързване на компютър

#### Бележки

- към HDMI конекторите може да се свърже компютър само с дигитален звук;
- ако компютър ви няма изход за дигитален звук, свържете вашия компютър посредством VGA конектора;
- преди да свържете компютъра към телевизора, изберете в насртойките на монитора на компютъра, за се върне към честота от 60 Hz;
- поддържаните режими на комютърни монитори са:

| VGA  | 640 x 480 |
|------|-----------|
| SVGA | 800 x 600 |

XVGA 1024 x 768

## Компютър снабден с DVI конектор:

- Използвайте DVI към HDMI кабел за да го свържете към HDMI конекторите на телевизора ①.
- 2. Свържете аудио кабела (2) към конектора DIGITAL AUDIO IN на телевизора.
- Изберете оборудването, което сте свързали в инсталационото меню, "Избор на свръзка", и го свържете с HDMI1 или HDMI2.
- Изберете също така Digital audio in в същото меню за свързки.

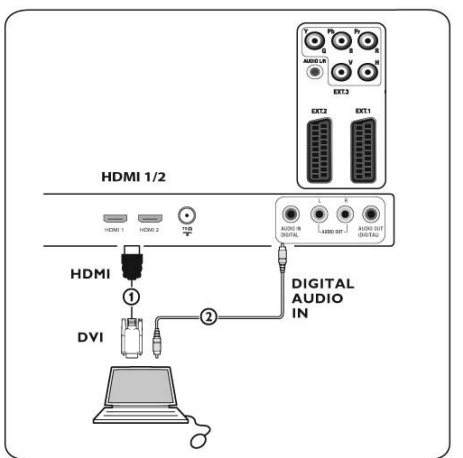

## Компютър снабден с VGA конектор:

- Използвайте VGA към RGB H/V кабел (), за да го свържете към RGB H/V конекторите на телевизора.
- Свържете аудио кабела (2) към AUDIO R (десен) и L (ляв) вход на телевизора.
- Изберете оборудването, което сте свързали в инсталационото меню, "Избор на свръзка".

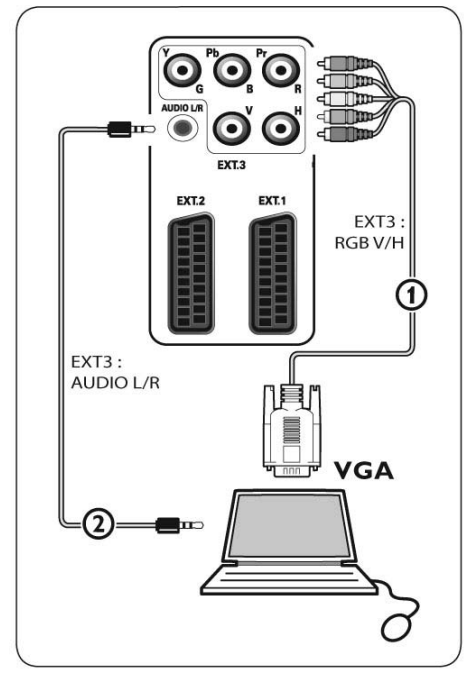

## Свързване на усилвател за домашно кино

## Цифров усилвател за домашно кино

 Свържете цифровия усилвател за домашно кино към DIGITAL AUDIO OUT конектора ①, отзад на телевизора.

## Съвет

За да избегнете видимо закъснение между картина и звук, използвайте DIGITAL AU-DIO OUT конектора на вашия усилвател за домашно кино.

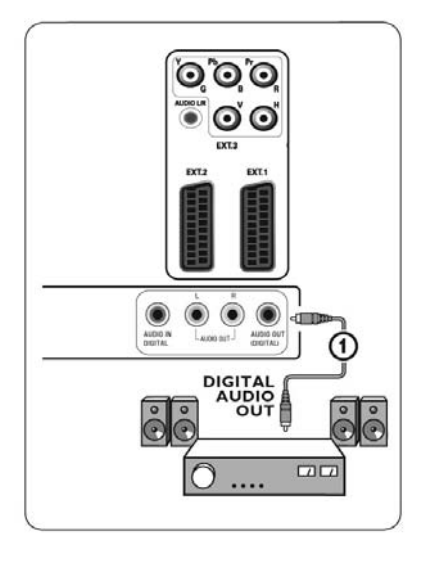

## Аналогов усилвател за домашно кино

 Според вида на кабелите за свързване и входовете за свързване на усилвателя за домашно кино, свържете приеника към AUDIO OUTLuRконекторите () или (2), иликъм EXT1 или EXT2 (3) отзад или отдолу отзад на телевизора.

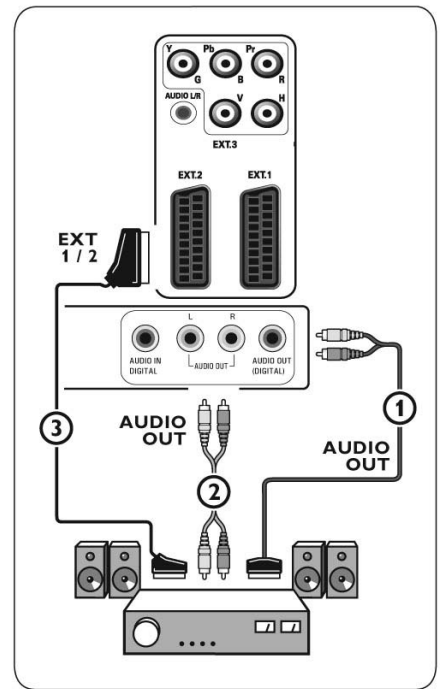

## ОБНОВЯВАНЕ НА СОФТУЕРА НА ТЕЛЕВИЗОРА РНІLIPS ЧРЕЗ ПРЕНОСИМА ПАМЕТ

## Увод

Philips предлага способност за обновяване на софтуеъра на вашия телевизор като използвате преносима памет. След като направите обновяване на софтуеъра, телевизора ви ще се преставя по-добре.

Какви поодбрения ше бъдат направени зависи от обновленията, които използвате, както и от софтуеъра на телевизора преди това. Вие можете сами да изпълните процедурата по обновяването.

Уверете се, че съдържанието на този документ се отнася за технически грамотни или опитни софтуеърни потребители.

## Подготвяне на преносимата памет за обновяване на софтуеъра

За процедурата ще ви бъдат необходими:

- персонален компютър с дотъп до интернет;
- програма за архивиране, която поддържа ZIP формат (например WinZip за Windows или Stuffit за Mac OS);
- USB мемори стик, който за предпочитане да е празен.

### Бележка

Поддържа се само преносима памет форматирана на FAT/DOS.

Новия софтуеър може да се набави от представителя ви или можете да се свали от сайта: www.philips.com/support.

- Влезте в www.philips.com/support, като използвате интернет браузъра на вашия компютър.
- Следвайте процедурата, за да откриете информацията и софтуеъра подходящ за вашия телевизор.
- 3. Изберете най-новия файл със софтуеър и го изтеглете на вашия компютър.
- Разархивирайте ZIP файла и копирайте файла "autorun.upg" в директория на USB преносимата памет.

#### Бележка

Използвайте подобрения на софтуеъра, който могат да бъдат открити на сайта www.philips. com/support.

## Проверка на версията на софтуеъра на телевизора

Преди да започнете процедурата по обновяването на софтуеъра, е препоръчително да проверите какъв е софтуеъра на вашия телевизор.

- Изберете Software upgrade от Телевизионото меню, Инсталиране, Обновяване на софтуеъра.
- Натиснете бутона ►. Менюто за обновяването на софтуеъра минава в левия панел.
- Изберете Current Software Info, за да видите версията и описанието на настоящият софтуеър.

| Current softw. info |
|---------------------|
| Local upgrades      |
| Announcement        |
|                     |
|                     |
|                     |
| ]                   |
|                     |

## Автоматична процедура по обновяване на софтуеъра

- Изключете телевизора и премахнете всички устройства носители на памет.
- Включете USB преносимата памет, която съдържа сваления от интернет обновен софтуеър.

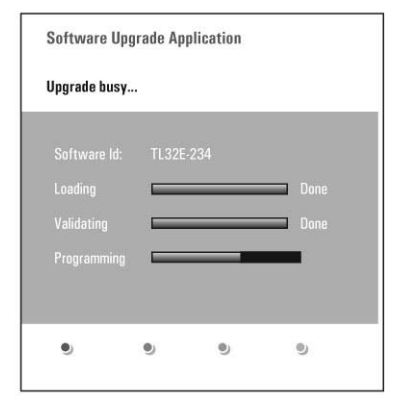

- 3. Включете телевизора с бутона \* отстрани на телевизора.
- При стратирането, телевизора ще сканира USB преносимата памет докато не открие съдържанието за обновяването.

Телевизора автоматично ще премине в режим на обновяване. След няколко секунди ще се появи състояните на процедурата по обновяването. Внимание:

- не може да изключите USB преносимата памет по време на процедурата по обновяване на софтуеъра;
- в случай, че спре тока по време на процедурата по обновяване, не изключвайте USB преносимата памет от телевизора. Телевизора ще продължи обновяването когато отново има ток;
- ако се опитате да сложите предишна версия на софтуеъра от тази, която имате в момента, ще бъдете попитани за потвърждение. Свалянето на по-стар софтуеър трябва да се прави само при необходимост;
- ако възникне грешка по време на обновяването, трябва да опитате да стартирате отново процедурата или да се свържете с вашия доставчик;
- автоматичната процедура по обновяването ще започне само тогава, когато версията на USB преносимата памет е различна от тази на телевизора.

 Когато обновяването на софтуеъра е успешно, изключете USB преносимата памет и рестартирайте телевизора с бутона отстрани на телевизора.

Вашия телевизор ще се стартира с новия софтуеър.

#### Бележка

След като е приключило обновяването, използвайте вашия компютър за да изтриете софтуеъра за телевизора от USB преносимата памет.

## Процедура по ръчно обновяване на софтуеъра

За ръчно обновяване на софтуеъра, копирайте файла "autorun.upg" в директория "Upgrades" на USB преносимата памет. Можете да преименувате файла ако желаете, но запазете .upg разширението.

| Installation     | Software upgrade    |
|------------------|---------------------|
| Languages        | Current softw. info |
| Channels         | Local upgrades      |
| Preferences      | Announcement        |
| Connections      |                     |
| Decoder          |                     |
| Factory settings |                     |
| Software upgrade |                     |

- 1. Включете преносимата памет, която съдържа сваления обновен софтуеър.
- Изберете Software upgrade от инсталационото меню. Отидете в Local upgrades. На телевизора ще се появи списък с всички съвместими софтуеъри на USB преносимата памет и ще покаже информация за всяка избрана по-нова версия.
- Изберете правилната версия за обновяване и натиснете оцветения в червено бутон, за да започне обновяването.

Телевизора ще се рестартита и автоматично ще премине в режим за обновяване. След няколко секунди ще се появи състоянието на процедурата по обновяването.

#### Внимание

Ако се опитате да сложите предишна или същата версия на софтуеъра от тази, която имате в момента, ще бъдете попитани за потвърждение. Свалянето на по-стар софтуеър трябва да се прави само при необходимост.

 Когато обновяването на софтуеъра е успешно, изключете USB преносимата памет и рестартирайте телевизора с бутона отстрани на телевизора. Вашия телевизор ще се стартира с новия софтуеър.

## ФОРМАТ НА ПРЕЗЕНТАЦИЯТА С МУЗИКА НА ЗАДЕН ФОН

#### Бележки:

 най-новата версия на този документ може да бъде открита на сайта за поддръжка на Philips (www.philips.com/support).

Използвайте номера на вашия телевизор, за да откриете тази документация и други свързани с нея файлове.

 Philips не може да бъде държан отговорен за възникнали проблеми със съдържанието на този документ. Грешки съобщени на Philips ще бъдат адаптирани и побликувани на сайта за поддръжка на Philips възможно най-скоро.

## Увод

Този документ обяснява как да съзадете презентационен файл Philips с музика на заден фон. Обърнете внимание, че съдържанието на този документ се отнася до технически грамотни или опитни софтуеърни потребители. За да пуснете презентацията, отворете файла за презентацията през Мултимедийния браузър на телевизора.

 Натиснете бутона <sup>воб</sup> на дистанционото управление, след като сте включили USB устройство и телевизора е включен.

- Отидете там където сте записали файла с презентацията (.alb) на преносимата памет.
- Изберете файла с презентацията и натиснете бутона ОК, за да стартирате презентацията.
- За да спрете презентацията, натиснете бутона ■.

## Основни правила

- Презентацията ще използва прост ASCII XML синтаксис, чрез който файловете с презентацията могат да бъдат създавани и променяни с помощта на прости инструменти.
- Във всички препратки към мрежово съдържание трябва да се използва глобалния му адрес.
- Съдържанието, записано на преносима памет, не разполага с глобален адрес; поради това, съдържание на преносима памет не може да се използва в презентация, която не е записана на същата преносима памет.
- За да се осигури преносимост на данните, презентация, записана на преносима памет, трябва да използва съдържание САМО от същата преносима памет. Препратките към глобални адреси могат да предизвикат проблеми, ако преносимата памет се свърже към устройство, което не разполага с достъп до мрежа. Това обаче е просто препоръка, не забрана.
- Препоръчва се адресите, указващи съдържание, записано на преносима памет, да представляват относителни пътища спрямо директорията, където е записана презентацията. Тези пътища трябва да включват буквата или името на устройството, което се асоциира с преносимата памет. Поддържа се и използване на абсолютен път към съдържанието.
- примери за относителен път: pictures\test1. jpg, tamper.jpg, ..\new\bird.jpg
- примери за абсолютен път: USB1:\pictures1\ foo\_bar.jpg, C:\f1.jpg, \organization.jpg

## Основни формати

Формата и синтаксиса по-долу, ще бъдат използвани за създаването на презентационни файлове (прост ascii текст) с разширение .alb (.ALB). Например: slshow1.alb, summer\_holiday\_2004.ALB, test.alb, ...

Трябва да се използва следния синтаксис за създаване на текстови файлове:

```
<?xml version="1.0" encoding="ISO-
885h9-1" ?>
<philips-slideshow version="1.0" >
<title>Title of the slideshow</
title>
<audio>audio_url</audio>
<slide-duration>30</slide-duration>
<slides>
```

```
<slide>slide_1_url</slide>
<slide>slide_2_url</slide>
<slide>slide_3_url</slide>
<slide>slide_4_url</slide>
<slide>slide_5_url</slide>
...
<slide>slide_6_url</slide>
...
<slide>slide_N-1_url</slide>
<slide>slide_N_url</slide>
</slide>
</slide>
```

## Поддържани XML-тагове

В следващата таблица е описан синтаксиса на XML.

| Име на таг        | Употреба       | Описание                                                                                                    |
|-------------------|----------------|----------------------------------------------------------------------------------------------------|
| philips-slideshow | задължителна   | Подпис на презентацията, включващ и версията                                                                                                    |
| title             | незадължителна | Заглавие                                                                                                    |
| audio             | незадължителна | Аудио адреса, намиращ се след този таг, сочи<br>музиката, която ще се изпълнява на заден фон по<br>време на презентацията. Валидни са единствено<br>препратки към една песен или плейлист (.m3u и<br>.pls). При използване на препратки към друг тип<br>файлове няма да се изпълнява музика. Ако посочите<br>само една песен, тя ще се повтаря безкрайно. Ако<br>посочите плейлист, песните в него ще се изпълняват<br>последователно и ще започнат отначало, щом бъде<br>достигнат края му. |
| slide-duration    | незадължителна | Времето (представено в 0.1 секунди), през което<br>ще се показва едно изображение от презентацията.<br>Този таг може да не се поддържа на телевизори.<br>Телевизорите могат да наложат употребата на едни<br>или няколко предварително дефинирани интервала<br>от време.                                                                                                    |
| slides            | задължителна   | Посочва изображенията, които ще бъдат показвани в презентацията.                                                                                                    |
| slide             | незадължителна | Посочва адреса на едно изображение.                                                                                                    |

## ПРОБЛЕМИ СВЪРЗАНИ С ДИГИТАЛНИ КАМЕРИ И USB

### Бележки:

- най-новата версия на този документ може да бъде открита на сайта за поддръжка на Philips (www.philips.com/support).
- софтуеъра на вашия телевизор може да се обновява. Ако имате проблеми първо проверете дали нямате най-новия софтуеър инсталиран на телевизора. Найновия софтуеър, заедно с инструкции за него, могат да бъдат открити на сайта за поддръжка на Philips. Използвайте номера на вашия телевизор, за да откриете тази документация и други свързани с нея файлове.
- Philips не може да бъде държан отговорен нито за грешки със съдържанието на този документ, нито за проблеми възникнали в резултат от съдържанието на този документ. Грешки съобщени на Philips ще бъдат адаптирани и побликувани на сайта за поддръжка на Philips възможно най-скоро.

## Проблеми свързани с дигитални камери

Ако USB връзката между вашата дигитална камера и телевизор не работи, може да опитате някое от решенията по-долу, за да разрешите проблема си.

- Уверете се, че дигиталната камера е включена и проверете дали настройките на дигиталната камера са правилни (погледнте инстукцията за експлоатация на вашата дигитална камера за повече информация).
- Някой дигитални камери ви позволяват да изключите USB интерфейса. Уверете се, че USB интерфейса е включен преди да я свържете с телевизора.
- Ако имате дигитална камера само с вградена памет (нямат преносима памет) можете да опитате да копирате съдържанието ръчно на USB устройство посредством персонален компютър.
- Някой дигитални камери ви позволяват да превключвате между РТР (Трансферен протокол на снимките) или "PC Link" и USB Mass Storage. Уверете се, че сте избрали USB Mass Storage или "PC Drive" на дигиталната камера.

Ако камерата поддържа различени настройки на интерфейса, уверете се, че сте ги пробвали една по една или сте се свързали с доставчика на камера за да разберете точните настройки.

## Проблеми свързани с USB устройства носители на информация

- Устройства свързани към USB порта на телевизора трябва да са "Mass Storage Class". Ако устройството (дигитална камера, MP3 плеър, преносим хард диск, ...) не е "Mass Storage Class", няма да бъде засечено от търсачката за съдържание на телевизора.
- Поддържат се следните подвидове на Mass Storage Class:

Изпълнението на телевизора е основано на "Universal Serial Bus Mass Storage Class Specification Overview" (версия 1.2, юни 23, 2003) включително и всички документи отнасящи се към този документ. Документа може да бъде открит на сайта за стандартизацията на USB устройства (www.usb.org).

Напълно поддържа USB Mass Storage Class Bulk-Only Transport (bInterfaceProtocol = 50h).

Напълно поддържа SubClass Code = 05h; SFF-8070i spec.

Напълно поддържа SubClass Code = 06h; SCSI прозрачен команден пакет.

- Ако използвате големи USB устройства за съхранение на информация, когато сте в търсачката на съдържанието, ще отнеме много време преди да имате достъп до вашите файлове/
- Когато използвате USB преносим харддиск: Поради голямата консумация на енергия на харддиска се препоръчва да използвате външен източник на енергия за преносимия харддиск, за да се осигури нормална работа при всякакви условия.

## ПРОБЛЕМИ ОТНАСЯЩИ СЕ ДО СВЪРЗАНИ СТРАНИЧНИ УСТРОЙСТВА С НDMI КОНЕКТОР

#### Бележка

Телетекста не е достъпен при използване на оборудване свързано посредством HDMI конектор.

HDMI IN конектора поддържа следните прежими на екрана за телевизори и монитори:

| HD Телевизор със станд | дартна разделителна |
|------------------------|---------------------|
| способност (SDTV)      | 640 x 480i          |
|                        | 720 x 480i          |
|                        | 720 x 576i          |
|                        |                     |

Телевизор с подобрена разделителна способност (EDTV) 640 x 480p 720 x 480p 720 x 576p

Телевизор с висока разделителна способност (HDTV) 1920 x 1080i 1280 x 720p

| PC | VGA  | 640 x 480  |
|----|------|------------|
|    | SVGA | 800 x 600  |
|    | XGA  | 1024 x 768 |

- Ако е необходимо, можете да нагласите позицията на картината централно на екрана с бутоните ▼ или ▲. ◄ или ►.
- Поради изискванията за легалност, е възможно някой определени защитени от копиране РСМ аудио качества от странично оборудване свързано към HDMI входа, сигнала излизащ от дигиталното аудио да е без звук.
- Телевизора поддържа HDCP. Това е система за защита на съдържанието на DVD изхождащо от HDMI срещу копиране. Това осигурява сигурна дигитална връзка между видео източника (DVD, PC, т.н.) и вашия телевизор. Съдържанието е кодирано в източника на странчното оборудване, за да се предотврати създаването на копия без авторски права.
- Правилната работа се гарантира само с HDMI съвместими потребителски продукти. Ограничете дължината на кабела до 5 м.
- Дигитално странично оборудване от различни производители, може да имат

различни стандарти за изходи, което може да създаде трудности при възпроизвеждането на картината на телевизора.

В случай, че вашето HDMI оборудване не приема никакъв сигнал, изключете HDMI оборудането и след това го включете отново.

За да получите оптимална картина се препоръчва да превключите вашето DVD, Blu-Ray на HD settop box на най-високата поддържана разделителна способност.